# **F100** Integrated Faraday Cup Controller **User Manual**

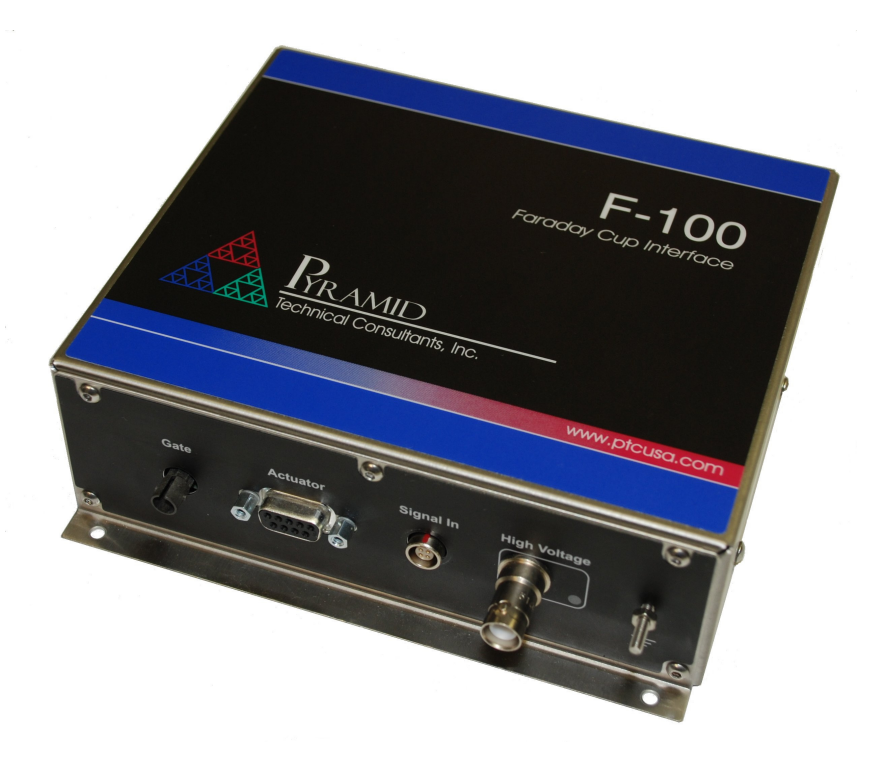

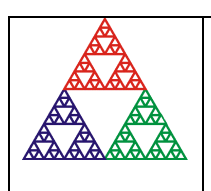

Pyramid Technical Consultants, Inc. 1050 Waltham Street Suite 200, Lexington MA 02421 USA US: TEL: (781) 402 1700 • FAX: (781) 402-1750 • EMAIL: <u>SUPPORT@PTCUSA.COM</u> Europe: TEL: +44 1273 492001

### 1 Contents

| 1 | Conte    | nts                              | 2  |
|---|----------|----------------------------------|----|
| 2 | Table    | of Figures                       | 6  |
| 3 | Safety   | <sup>7</sup> Information         | 8  |
| 4 | Model    | ls                               | 10 |
| 5 | Scope    | of Supply                        | 11 |
| 5 | Бсорс    | or Suppry                        |    |
| 6 | Option   | nal Items                        |    |
|   | 6.1 Pov  | ver supplies                     |    |
|   | 6.2 Sign | nal cables and cable accessories |    |
|   | 6.3 Hig  | h voltage and accessory cables   |    |
|   | 6.4 Dat  | ta cables                        |    |
|   | 6.5 Fib  | er-optic loop                    |    |
| 7 | Intend   | led Use and Key Features         |    |
|   | 7.1 Inte | ended use                        | 13 |
|   | 7.2 Key  | v features                       | 14 |
| 8 | Specif   | ïcation                          |    |
|   | •        |                                  |    |
| 9 | Install  | lation                           |    |
|   | 9.1 Mo   | unting                           | 19 |
|   | 9.2 Gra  | ounding and power supply         | 19 |
|   | 9.3 Cor  | nnection to signal source        | 20 |
|   | 9.3.1    | Typical setup                    |    |
|   | 9.3.2    | Signal cables                    |    |
|   | 9.3.3    | Signal current path              | 21 |
|   | 9.3.4    | Summing input                    |    |

|    | 9.3.5  | Loopback test current path                        | 22 |
|----|--------|---------------------------------------------------|----|
|    | 9.3.6  | Protection diodes                                 | 23 |
|    |        |                                                   |    |
| 10 | Gettin | g Started in ASCII Mode                           | 25 |
| 11 | Gettin | g Started using the PSI Diagnostic Host Program   | 29 |
| i  | 11.1 1 | nstalling the PSI Diagnostic program              | 29 |
|    | 11.1.1 | Data tab                                          |    |
|    | 11.1.2 | Setup tab                                         |    |
|    | 11.1.3 | Device tab                                        |    |
| 12 | USB I  | nstallation                                       | 40 |
| 13 | Princi | ole of Operation                                  | 44 |
| j  | 13.1 ( | Surrent to voltage converters                     |    |
| j  | 13.2   | 5100 circuit overview                             |    |
| j  | 13.3 1 | Frequency response                                | 47 |
|    | 13.3.1 | Data flow and filtering                           | 47 |
|    | 13.3.2 | Analog filtering                                  |    |
|    | 13.3.3 | Digital filtering                                 |    |
|    | 13.3.4 | Filtering in the PSI Diagnostic host software     | 49 |
| 14 | Measu  | ring Currents                                     | 50 |
|    | 14.1.1 | Current ranges                                    | 50 |
|    | 14.1.2 | Autoranging                                       | 51 |
|    | 14.1.3 | Triggering, trigger points and measurement timing |    |
|    | 14.1.4 | Trigger sources                                   |    |
| 15 | Calibr | ation                                             | 54 |
| i  | 15.1   | Why do we need calibration?                       |    |
| j  | 15.2 ( | Gain calibration process                          | 54 |
| 16 | High V | Voltage Supply                                    | 55 |
| j  | 16.1 5 | 'etting the high voltage                          | 55 |
| j  | 16.2 1 | ligh voltage options                              |    |

| 17                  | Aux                                                                                                    | xiliary I/O                                                                                                    | 58              |
|---------------------|----------------------------------------------------------------------------------------------------|----------------------------------------------------------------------------------------------------|-----------------|
| 1                   | 7.1                                                                                                    | Switched 24 V output (-ACT option)                                                                                                    |                 |
| 1                   | 7.2                                                                                                    | Opto-coupled inputs (-ACT option)                                                                                                    |                 |
| 1                   | 17.3                                                                                                    | Digital outputs                                                                                                    |                 |
| 18                  | Con                                                                                                    | nnectors                                                                                                    | 61              |
| 1                   | 8.1                                                                                                    | Front panel connectors                                                                                                    | 61              |
|                     | 18.1                                                                                                    | 1.1 Optical gate input                                                                                                    | 61              |
|                     | 18.1                                                                                                    | 1.2 Auxiliary I/O                                                                                                    | 61              |
|                     | 18.1                                                                                                    | 1.3 Signal input                                                                                                    | 62              |
|                     | 18.1                                                                                                    | 1.4 Auxiliary HV out                                                                                                    | 62              |
|                     | 18.1                                                                                                    | 1.5 Ground lug                                                                                                    |                 |
| 1                   | 8.2                                                                                                    | Rear panel connectors                                                                                                    |                 |
|                     | 18.2                                                                                                    | 2.1 Power input                                                                                                    | 63              |
|                     | 18.2                                                                                                    | 2.2 USB communications                                                                                                    | 63              |
|                     | 18.2                                                                                                    | 2.3 RS-232 communications                                                                                                    | 63              |
|                     | 18.2                                                                                                    | 2.4 Fiber-optic communications                                                                                                    | 63              |
|                     |                                                                                                    |                                                                                                    |                 |
| 19                  | Con                                                                                                    | ntrols and Indicators                                                                                                    |                 |
| 19                  | Con                                                                                                    | ntrols and Indicators                                                                                                    | <b>64</b>       |
| <b>19</b>           | <b>Con</b><br>19.1                                                                                                  | ntrols and Indicators                                                                                                    | <b>64</b><br>64 |
| <b>19</b><br>1      | Con<br>19.1<br>19.2                                                                                                 | ntrols and Indicators<br>Front panel controls<br>Rear panel controls                                                                                                    |                 |
| <b>19</b><br>1      | <b>Con</b><br>19.1<br>19.2<br>19.2                                                                                  | ntrols and Indicators         Front panel controls         Rear panel controls         2.1       Mode switch                                                                                                    |                 |
| <b>19</b>           | Con<br>19.1<br>19.2<br>19.2<br>19.2                                                                                 | ntrols and Indicators.         Front panel controls.         Rear panel controls         2.1       Mode switch.         2.2       Address switch                                                                                                    |                 |
| <b>19</b><br>1<br>1 | Con<br>19.1<br>19.2<br>19.2<br>19.2<br>19.3                                                                         | ntrols and Indicators.         Front panel controls.         Rear panel controls         2.1       Mode switch.         2.2       Address switch         Front panel indicators.                                                                                                    |                 |
| <b>19</b>           | Con<br>19.1<br>19.2<br>19.2<br>19.2<br>19.3<br>19.3                                                                 | ntrols and Indicators         Front panel controls         Rear panel controls         2.1       Mode switch         2.2       Address switch         Front panel indicators         3.1       HV on                                                                                                    |                 |
| 19<br>1<br>1        | Con<br>19.1<br>19.2<br>19.2<br>19.2<br>19.3<br>19.3<br>19.3                                                         | ntrols and Indicators         Front panel controls         Rear panel controls         2.1       Mode switch         2.2       Address switch         2.2       Address switch         Sint panel indicators         3.1       HV on         Rear panel indicators                                                                                                    |                 |
| 19<br>7<br>7        | Con<br>19.1<br>19.2<br>19.2<br>19.2<br>19.3<br>19.3<br>19.4<br>19.4                                                 | ntrols and Indicators         Front panel controls         Rear panel controls         2.1       Mode switch         2.2       Address switch         2.2       Address switch         Sint panel indicators         3.1       HV on         Rear panel indicators         4.1       +24V                                                                                                    |                 |
| 19<br>)<br>)<br>)   | Con<br>19.1<br>19.2<br>19.2<br>19.2<br>19.3<br>19.3<br>19.4<br>19.4<br>19.4                                         | ntrols and Indicators   Front panel controls   Rear panel controls   2.1   Mode switch   2.2   Address switch   2.2   Address switch   Front panel indicators   3.1   HV on   Rear panel indicators   4.1   +24V   4.2   USB                                                                                                    |                 |
| 19<br>)<br>)<br>)   | Con<br>19.1<br>19.2<br>19.2<br>19.2<br>19.3<br>19.3<br>19.4<br>19.4<br>19.4                                         | ntrols and Indicators   Front panel controls   Rear panel controls   2.1   Mode switch   2.2   Address switch   2.2   Address switch   Front panel indicators   3.1   HV on   Rear panel indicators   4.1   +24V   4.2   USB   4.3   RS-232                                                                                                    |                 |
| 19<br>7<br>7        | Con<br>19.1<br>19.2<br>19.2<br>19.3<br>19.3<br>19.4<br>19.4<br>19.4<br>19.4<br>19.4                                 | ntrols and Indicators   Front panel controls   Rear panel controls   2.1   Mode switch   2.2   Address switch   2.2   Address switch   Front panel indicators 3.1 HV on Rear panel indicators 4.1 +24V 4.2 USB 4.3 RS-232 4.4 Optical                                                                                                    |                 |
| 19<br>7<br>7        | Con<br>19.1<br>19.2<br>19.2<br>19.3<br>19.3<br>19.4<br>19.4<br>19.4<br>19.4<br>19.4<br>19.4                         | ntrols and Indicators   Front panel controls   Rear panel controls   2.1   Mode switch   2.2   Address switch   2.2   Address switch   Front panel indicators   3.1   HV on   Rear panel indicators   4.1   +24V   4.2   USB   4.3   RS-232   4.4   Optical                                                                                                    |                 |
| 19<br>7<br>7        | Con<br>19.1<br>19.2<br>19.2<br>19.3<br>19.3<br>19.4<br>19.4<br>19.4<br>19.4<br>19.4<br>19.4<br>19.4                 | ntrols and Indicators         Front panel controls         Rear panel controls         2.1       Mode switch         2.1       Mode switch         2.2       Address switch         2.2       Address switch <i>Front panel indicators</i> 3.1       HV on <i>Rear panel indicators</i> 4.1       +24V         4.2       USB         4.3       RS-232         4.4       Optical         4.5       Xmit         4.6       Rcv              |                 |
| 19<br>7<br>7        | Con<br>19.1<br>19.2<br>19.2<br>19.2<br>19.3<br>19.3<br>19.3<br>19.4<br>19.4<br>19.4<br>19.4<br>19.4<br>19.4<br>19.4 | ntrols and Indicators         Front panel controls         Rear panel controls         2.1       Mode switch         2.2       Address switch         2.2       Address switch         Front panel indicators         3.1       HV on         Rear panel indicators         4.1       +24V         4.2       USB         4.3       RS-232         4.4       Optical         4.5       Xmit         4.6       Rcv         4.7       Status |                 |

| 20 | Со   | nmunications Interfaces              | 67 |
|----|------|--------------------------------------|----|
| 21 | Со   | nmunications Protocols               | 69 |
| 2  | 1.1  | Overview                             |    |
| 2  | 1.2  | ASCII Protocol - SCPI                |    |
|    | 21.2 | 2.1 Messages                         | 70 |
|    | 21.2 | 2.2 Status registers                 | 70 |
|    | 21.2 | 2.3 Host commands                    | 72 |
| 2  | 1.3  | ASCII Protocol – terminal mode       |    |
| 2  | 1.4  | Binary Protocol                      |    |
| 22 | Sof  | tware Updates                        | 80 |
| 23 | Ma   | king Low Current Measurements        | 82 |
| 2  | 3.1  | Guarding and screening               |    |
| 2  | 3.2  | Temperature                          |    |
| 2  | 3.3  | Triboelectric effects                |    |
| 2  | 3.4  | Battery effects                      |    |
| 2  | 3.5  | Currents in cooling water circuits   |    |
| 2  | 3.6  | Piezoelectric effects                |    |
| 2  | 3.7  | Averaging period and synchronization |    |
| 2  | 3.8  | Summary                              |    |
| 24 | Fat  | ılt-finding                          | 87 |
| 25 | Ma   | intenance                            | 91 |
|    | _    |                                      |    |
| 26 | Ret  | urns Procedure                       | 92 |
| 27 | Sup  | pport                                | 93 |
| 28 | Dec  | laration of Conformity               | 94 |
| 29 | Rev  | vision History                       | 95 |

## 2 Table of Figures

| Figure 1. F100 chassis end panels                                                                                              | 17      |
|----------------------------------------------------------------------------------------------------|---------|
| Figure 2. F100 case side and plan views (above). Dimensions mm                                                                 | 18      |
| Figure 3. Schematic F100 installation to read out a Faraday cup                                                                | 20      |
| Figure 4. Path of measured current when measuring the current of a positive ion beam                                           | 21      |
| Figure 5. Summing input operating mode                                                                                         | 22      |
| Figure 6. Calibration current loopback mode                                                                                    | 23      |
| Figure 7. External diodes to prevent the Faraday cup collector charging to beam voltage if th F100 is removed                  | e<br>24 |
| Figure 8. RS232 connection cable from the F100 to a PC serial port (DB9). Pins are shown looking at the face of the connectors | 25      |
| Figure 9. Hyperterminal COM port setup                                                                                         | 26      |
| Figure 10. Hyperterminal terminal settings                                                                                     | 26      |
| Figure 11. Example Hyperterminal session (terminal mode)                                                                       | 28      |
| Figure 12. Direct RS-232 connection to the F100                                                                                | 30      |
| Figure 13. Direct USB connection to the F100                                                                                   | 30      |
| Figure 14. PSI Diagnostic search utility                                                                                       | 31      |
| Figure 15. Data/current tab: F100 running with default settings, showing background noise                                      | 32      |
| Figure 16. F100 setup tab                                                                                                    | 34      |
| Figure 17. Setup tab for an F100 configured for dosimetry applications                                                         | 36      |
| Figure 18. Internal calibration current enabled on 1 mA range, strip chart display format                                      | 37      |
| Figure 19. Device tab, showing firmware update utility controls                                                                | 38      |
| Figure 20. The basic I-V converter circuit                                                                                     | 44      |
| Figure 21. F100 block schematic (-LB and –ACT options)                                                                         | 45      |
| Figure 22. F100 data flow and filtering                                                                                        | 47      |
| Figure 23. F100 analog frequency response (linear vertical scale). Red curve: after I-V converter. Green curve: after filter   | 48      |
| Figure 24. F100 digital frequency response (linear vertical scale). The analog response and overall response are also plotted  | 49      |
| Figure 25. Schematic illustration of a range change for the shortest averaging period                                          | 51      |
| Figure 26. Current compliance of the 1000V high voltage supplies                                                               | 55      |

| Figure 27. | Internal jumper settings for high voltage configuration           | 57 |
|------------|-------------------------------------------------------------------|----|
| Figure 28. | Driving a remote 24 VDC solenoid                                  | 58 |
| Figure 29. | Opto-coupler digital input connected to remote microswitch        | 59 |
| Figure 30. | Actuator interfacing                                              | 59 |
| Figure 31. | Digital outputs                                                   | 60 |
| Figure 32. | Lemo connector to mate with F100 input                            | 62 |
| Figure 33. | Rear panel showing controls and indicators                        | 64 |
| Figure 34. | SCPI Status register structure                                    | 71 |
| Figure 35. | Selecting the hex file to load                                    | 81 |
| Figure 36. | Upload in progress                                                | 81 |
| Figure 37. | Background current due to voltage across an insulator             | 82 |
| Figure 38. | Guarded input                                                     | 83 |
| Figure 39. | Indirect cooling to prevent background current from cooling water | 84 |

### **3** Safety Information

This unit is designed for compliance with harmonized electrical safety standard EN61010-1:2000. It must be used in accordance with its specifications and operating instructions. Operators of the unit are expected to be qualified personnel who are aware of electrical safety issues. The customer's Responsible Body, as defined in the standard, must ensure that operators are provided with the appropriate equipment and training.

The unit is designed to make measurements in **Measurement Category I** as defined in the standard.

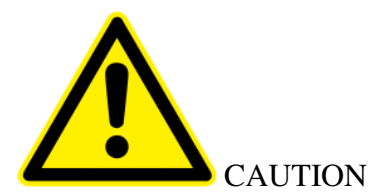

The F100 can generate high voltages as follows, when the relevant option is specified:

+ or – 2000 V DC at 1 watt maximum.

Present on the central conductor of the SHV connector for units with the high-voltage option.

These voltages and currents are not classified as hazardous live under EN61010 but may nevertheless give a noticeable shock. The user must therefore exercise appropriate caution when using the device and when connecting cables. Power should be turned off before making any connections.

In applications where high energy charged particle beams can strike electrodes which are normally connected to the F100, voltages limited only by electrical breakdown can build up if the F100 is not connected to provide the earth return path. The user must ensure that a suitable earth return path is always present when the particle beam may be present.

The unit must not be operated unless correctly assembled in its case. Protection from high voltages generated by the device will be impaired if the unit is operated without its case. Only Service Personnel, as defined in EN61010-1, should attempt to work on the disassembled unit, and then only under specific instruction from Pyramid Technical Consultants.

The unit is designed to operate from +24VDC power, with a maximum current requirement of 500mA excluding any current delivered to the actuator connector. A suitably rated power supply module is available as an option. Users who make their own power provision should ensure that the supply cannot source more than 1500mA.

A safety ground must be securely connected to the ground lug on the case.

Some of the following symbols may be displayed on the unit, and have the indicated meanings.

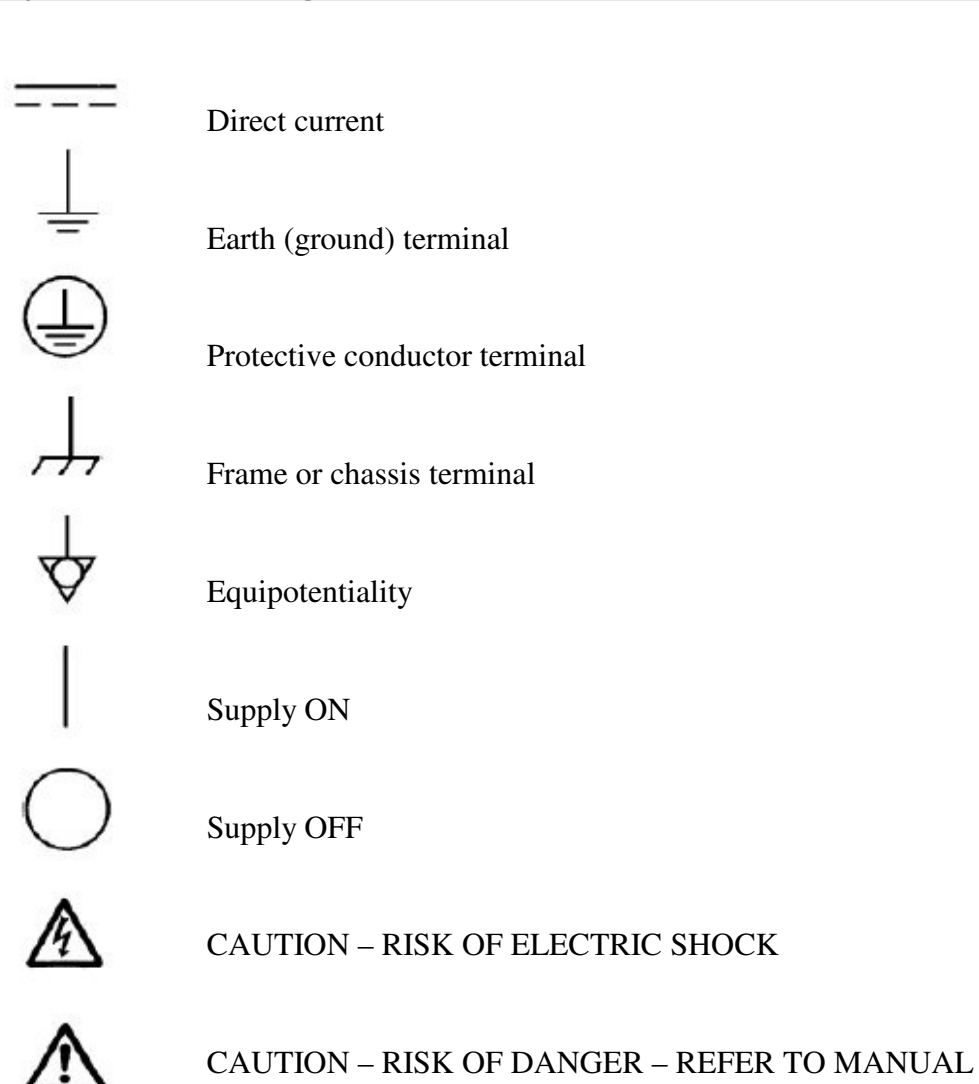

F100\_UM\_140307

### 4 Models

| F100         | Integrated Faraday collector controller with multi-range I-V conversion,<br>ADC and communications channel to a host computer |
|--------------|----------------------------------------------------------------------------------------------------|
| -XP20/10/5/2 | Add positive 0 to 1000 V / 500 V / 200 V auxiliary bias output                                                                |
| -XN20/10/5/2 | Add negative 0 to 1000V /500 V / 200 V auxiliary bias output                                                                  |
| -IM200       | Change maximum input current to 200 mA (default is 10 mA)                                                                     |
| -LB          | Add calibration current external loopback option (replaces default which is input summing)                                    |
| -ACT         | Add actuator control option                                                                                                   |

Example:

F100-XN10-IM200-LB-ACT F100 with 1000V negative auxiliary bias output, maximum current 200 mA, calibration loopback and actuator control.

### 5 Scope of Supply

F100 model as specified in your order.

PSU24-40-1 power supply.

ADAP-D9F-MINIDIN serial connector adaptor.

USB memory stick containing:

User manual PSI Diagnostic installation files Firmware files USB drivers and utilities Test and calibration data

OEM customers do not receive all accessories.

Optional items as specified in your order.

### **6** Optional Items

#### 6.1 **Power supplies**

PSU24-40-1 +24 VDC 1.8 A PSU (universal voltage input, plug receptacle for standard IEC 14 socket) with output lead terminated in 2.1mm threaded jack.

#### 6.2 Signal cables and cable accessories

CAB-L304-10-NT Cable, Lemo four-pin plug to bared ends, 10'. Other lengths available up to 100'.

CAB-L304-10LN-NT Cable low-noise, Lemo four-pin plug to bared ends, 10'. Other lengths available up to 100'.

#### 6.3 High voltage and accessory cables

CAB-SHV-10-SHV Cable SHV to SHV, 10'. Other lengths available up to 100'.

CAB-D9F-10-NT Cable, DSub 9 pin plug to bared ends, 10', for actuator. Other lengths available up to 100'.

#### 6.4 Data cables

ADAP-D9F-MINIDIN RS-232 6 pin DIN male to 9 pin D sub female adaptor.

CAB-ST-HCS-10-ST Fiber-optic cable pair 200 um silica fiber ST terminated with color-coded sleeves, 10'. Other lengths available up to 300'.

### 6.5 Fiber-optic loop

A360 fiber-optic loop controller for two loops with Ethernet interface.

A500 intelligent real-time cell controller for five or ten loops with Ethernet interface.

A560 intelligent real-time cell controller for ten loops with Ethernet interface and interlock features.

X22 Bidirectional Optical to TTL converter.

X14 fiber optic fanout, one input, four outputs for trigger distribution.

### 7 Intended Use and Key Features

### 7.1 Intended use

The F100 is intended for the measurement of currents (from nA to mA) generated by devices such as Faraday cups. Sensors which produce similar current levels, such as ionization chambers, in-vacuum beam position monitors, and photodiodes can also be attached.

The default application is real-time dosimetry. The F100 accumulates the incoming current, and changes the state of a digital logic output when a pre-determined dose has been reached. It also generates a monitor pulse each time a defined aliquot of charge is measured. If this type of dosimetry is not required, then the relevant I/O connector becomes available for pneumatic actuator control (-ACT option).

The F100 can be supplied with an auxiliary high-voltage output, appropriate for electrical suppression of secondary electrons in Faraday cup assemblies. Optional auxiliary I/O allows a pneumatic actuator switched by +24 VDC to be controlled, and two motion limit switches to be read back.

The F100 has design features which make it tolerant of electrically noisy environments, but the place of use is otherwise assumed to be clean and sheltered, for example a laboratory or light industrial environment. The unit may be used stand-alone, or networked with other devices and integrated into a larger system. Users are assumed to be experienced in the general use of precision electronic circuits for sensitive measurements, and to be aware of the dangers that can arise in high-voltage circuits.

### 7.2 Key features

Highly sensitive current measuring system.

Four I-V converter ranges plus programmable gain amplifier stage to give sixteen current ranges (thirteen unique ranges)

Built-in 250 kHz ADC.

On-board digital signal averaging with configurable integration period.

Automatic or manual range change.

Dynamic range 100 pA to 10 mA with standard feedback resistors, bipolar. Option to make the maximum measureable current 200 mA.

Built-in calibration current source, automated self-calibration with on-board storage of calibration parameters.

Relay summing input.

Optional calibration current loopback feature (alternative to relay summing input) allows external circuit to be validated.

External gate input for triggered measurements.

Optional control and readback for a pneumatic actuator (+24 VDC).

RS-232, USB and fast fiber-optic serial interfaces built-in. Selectable baud rates.

Can be operated in a fiber-optic serial communication loop with up to fourteen other devices.

100BaseT Ethernet available through the A360, A560 and A500 products.

ASCII and binary serial data formats.

Auxiliary HV output option up to + or – 2000 VDC.

### 8 Specification

| Inputs                     | One, bipolar                                                                                                    |
|----------------------------|----------------------------------------------------------------------------------------------------|
| Summing                    | Internal relay can connect two input pins to provide summing of<br>two currents (not available if calibration current loopback feature<br>is installed)                                                                        |
| Input protection           | Back to back diodes limit input to +/- 0.6V                                                                                                    |
|                            | 1 kohm series input inside feedback loops limit current to I-V converter amplifiers                                                                                                    |
| Input impedance            | < 1 ohm while operating within specified current range                                                                                                    |
| I-V converter stages       | Four, feedback resistors 1k, 10k, 100k, 1M (standard feedback resistor option)                                                                                                    |
| Input noise                | > 0.01% of full scale rms noise for 10 mA, 1 mA, 100 uA, 10 uA ranges (standard resistors)                                                                                                    |
| External accuracy          | Readings within +/- (0.07% of nominal reading + 0.03% of full scale) relative to a traceable external standard current source                                                                                                  |
| Stability                  | Output drift < 5 ppm / C / hour                                                                                                    |
| Digitization               | 16 bit over +/- input current range, 250 kHz.                                                                                                    |
| Linearity                  | Deviation from best fit line of individual readings < 0.1% of maximum current on any given range                                                                                                    |
| Range to range consistency | A current that is 80% of the full scale of a given range will be read to within +/- 0.1% on the next higher range                                                                                                    |
| Drift                      | < 0.5% over 12 hours                                                                                                    |
| Auxiliary HV PSU (option)  | 0 to 2000/1000/500/200 V programmable via 16 bit DAC, 1 watt maximum output                                                                                                    |
|                            | Noise and ripple <0.1% of full scale                                                                                                    |
| External gate (optical)    | Phototransistor (HFBR 1528) suitable for 650 nm light                                                                                                    |
| Measurement start modes    | Internal<br>ExternalStart: start signal on gate input<br>ExternalStartStop: start and stop on gate input<br>ExternalGated: gate input controls integrators directly<br>Message: start on special message on communication loop |
| Communications             | Fiber optic (10 Mbit/sec)<br>USB (3 Mbit/sec)<br>RS-232 (115 kbit/sec max)                                                                                                    |

| Power input | +24 VDC (+/-2 V), 350 mA typical, 500 mA maximum excluding |
|-------------|------------------------------------------------------------|
|             | external actuator drive                                    |

| Case                                | Stainless steel                                                                                                    |
|-------------------------------------|----------------------------------------------------------------------------------------------------|
| Case protection rating              | The case is designed to rating IP43 (protected against solid objects greater than 1mm in size, protected against spraying water)          |
| Weight                              | 0.33 kg (0.73 lb)                                                                                                    |
| Operating environment               | 0 to 35 C (15 to 25 C recommended to reduce drift and offset)<br>< 70% humidity, non-condensing<br>vibration < 0.1g all axes (1 to 100Hz) |
| Shipping and storage<br>environment | -10 to 50C<br>< 80% humidity, non-condensing<br>vibration < 2 g all axes, 1 to 100 Hz                                                     |
| Dimensions                          | (see figures 1 and 2)                                                                                                    |

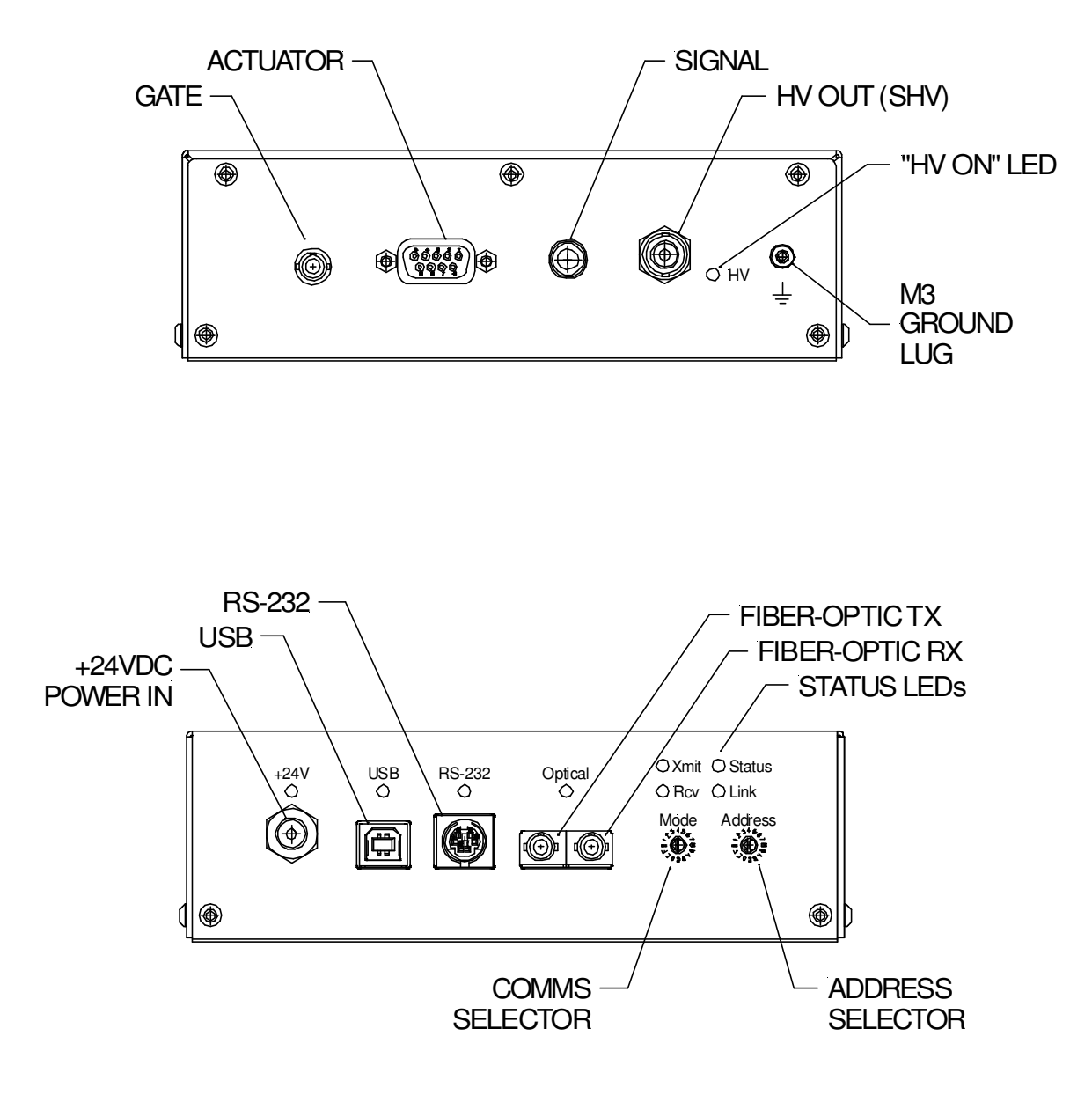

Figure 1. F100 chassis end panels

F100\_UM\_140307

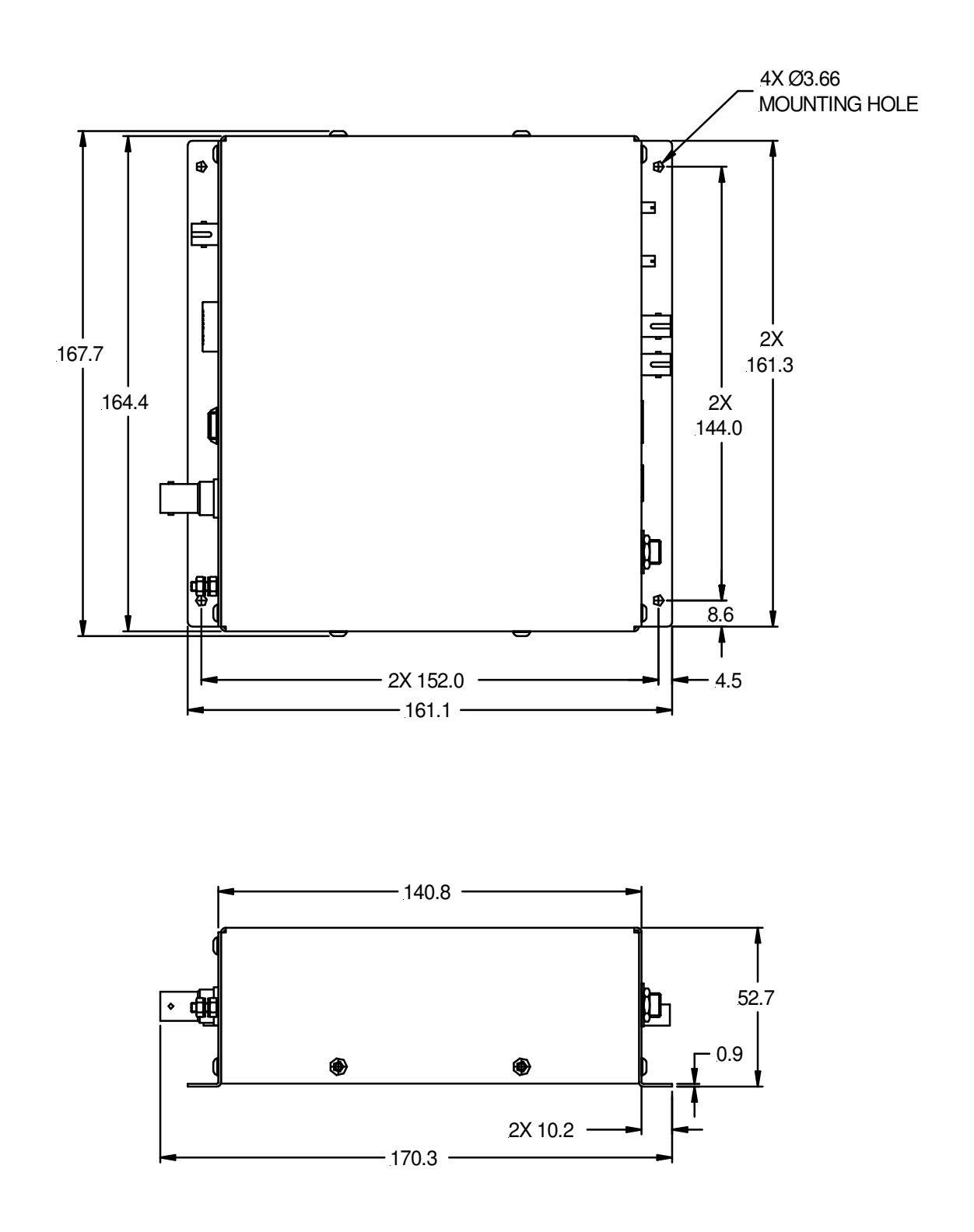

Figure 2. F100 case side and plan views (above). Dimensions mm

F100 User Manual

F100\_UM\_140307

### 9 Installation

### 9.1 Mounting

The F100 may be mounted in any orientation, or may be simply placed on a level surface. A fixed mounting to a secure frame is recommended in a permanent installation for best low current performance, as this can be degraded by movement and vibration. Four M3 clearance holes are provided in the base flange on a 152 mm by 144 mm rectangular pattern (see figure 2).

The mounting position should allow sufficient access to connectors and cable bend radii. Leave 100mm clearance at either end for mating connectors and cable radii.

Best performance will be achieved if the F100 is in a temperature-controlled environment. No forced-air cooling is required, but free convection should be allowed around the case.

### 9.2 Grounding and power supply

A secure connection should be made using a ring lug, from the M3 ground lug to local chassis potential. This is the return path for any high voltage discharge passing via the F100.

+24 VDC power should be provided from a suitably-rated power supply with the following minimum performance:

| Output voltage   | +24 +/- 0.5 VDC                  |
|------------------|----------------------------------|
| Output current   | 1000 mA minimum, 2000 mA maximum |
| Ripple and noise | < 100 mV pk-pk, 1 Hz to 1 MHz    |
| Line regulation  | < 240 mV                         |

The F100 includes an internal automatically re-setting PTC fuse rated at 1.1 A. However the external supply should in no circumstances be rated higher than the F100 connector limit of 5 A, and a maximum of 2.0 A is recommended.

### 9.3 Connection to signal source

#### 9.3.1 Typical setup

Figure 3 shows a typical Faraday cup installation in schematic form. Two connections are made to the collector electrode, the connection to the F100 input and the calibration current test output. This allows the continuity and isolation of the external circuit to be tested. When the calibration current is routed to this output, it should pass onto the collector. A suppression electrode is biased negative by the auxiliary external output to prevent electrons escaping from the cup, and thereby degrading accuracy.

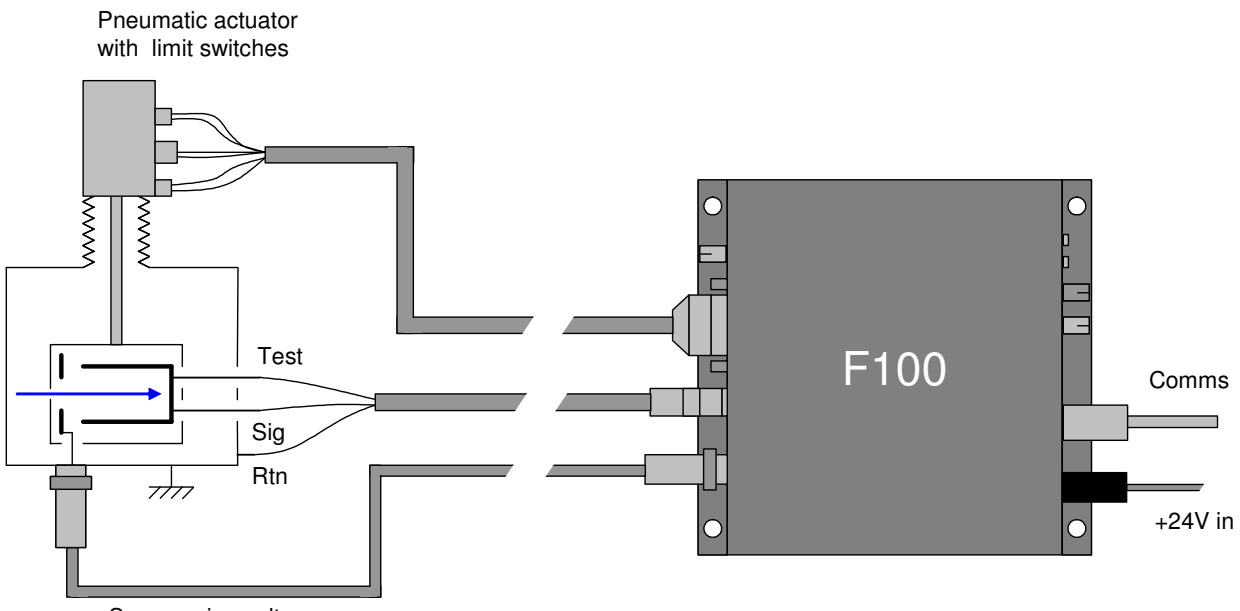

Suppression voltage

Figure 3. Schematic F100 installation to read out a Faraday cup

Refer to section 23 in this manual for general guidance on making low current measurements. The F100 should be located as close to the source of the signal as possible. Long signal cables increase the chances of seeing unwanted signals and noise. A maximum length of 10 m/ 33' is advised. Longer cables may be used, but the lowest detectable current will be increased.

Pyramid Technical Consultants, Inc. does not recommend using the direct USB interface for very low current measurements. Connecting the USB cable causes the chassis to connect to analog ground in the F100, which increases zero noise and drift. Fiber-optic interfacing is optimum for both speed and noise immunity.

### 9.3.2 Signal cables

Good-quality screened four-core cable should be used, terminated in a type 0B four-pin on Lemo plug at the F100 end. If you are measuring currents at the bottom end of the dynamic range, then we recommend using low-noise anti-triboelectric cable.

The connection at the sensor end can be varied according to your needs – it may be a coaxial connector, or simply ring lugs for direct attachment to convenient points. The minimum requirement is to connect the signal in (pin 1) and return (pin 2) lines. If you want to use the input summing or calibration current loopback features, you should also connect pin 3 to the sensor appropriately. The fourth core is F100 chassis potential. Normally this is left unconnected at the sensor end, but in some situations you may get better noise performance if it is connected to a ground screen at the sensor end also.

### 9.3.3 Signal current path

Figure 4 illustrates how the current you are measuring passes along the signal conductor to the F100 input, taking the example of a beamline with a positive ion source and a Faraday cup. The situation with electrons or negative ions is analogous, but with reversed direction of conventional current. The F100 can measure conventional current flowing into or out of its input. It is important that the current return circuit is continuous, or you will not measure correctly or even at all, despite a beam arriving at the collector.

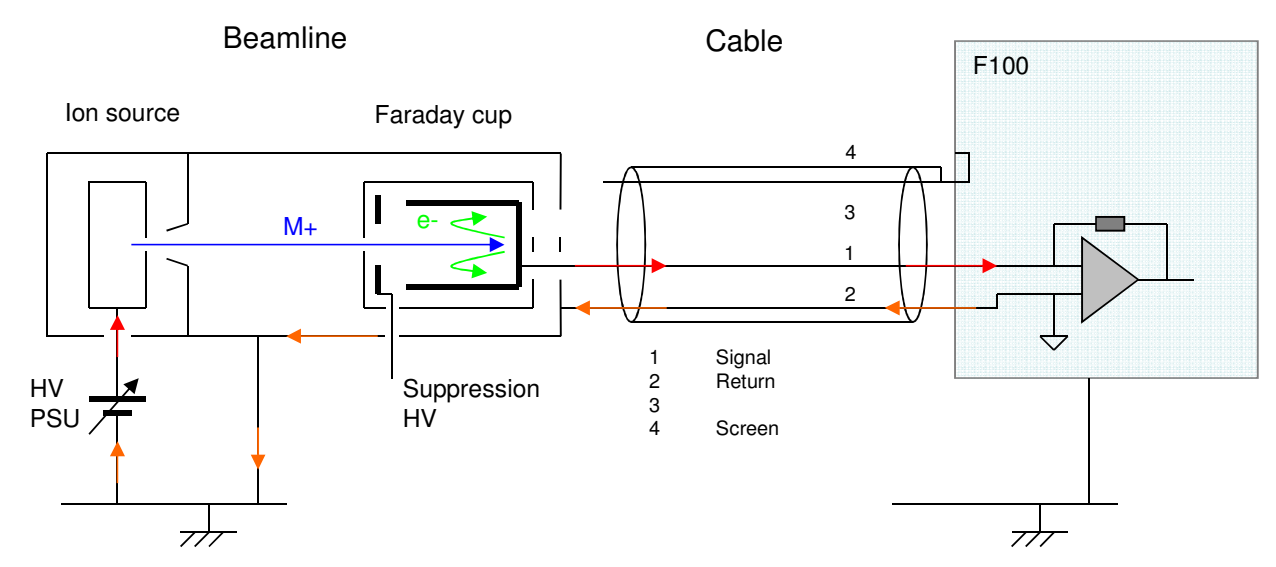

Figure 4. Path of measured current when measuring the current of a positive ion beam

A current of positive ions is extracted from an ion source by the potential of a high voltage power supply. A corresponding current must flow from the supply. The ions are collected by the Faraday cup. Secondary electrons released from the surface of the cup are prevented from escaping (and thus rendering the monitored current inaccurate) by the suppression fields, which can be electrostatic, magnetic, or a combination of both.

The positive charge arriving at the cup is compensated by a flow of electrons along the cable from the F100, which is a conventional current into the F100. A current must flow from the F100 to balance this input, and this flows to the body of the beamline via the return wire. Finally it returns to the HV power supply via ground.

Note that it is possible for the return current path to be via the F100 chassis and general ground. However this is not a reliable path, so you should always make a definite connection from pin 2 of the F100 signal connector to the beamline ground near the Faraday cup, as shown in the figure.

### 9.3.4 Summing input

Pin 3 on the signal input connector is connected to an internal relay. In the default summing input version of the F100, this relay connects pin 3 to the normal signal input pin 1 when it is closed, thus summing the currents on the two pins into the amplifier input. A typical application is where the signal collecting electrode is divided into two pads, and you either want to take signal from one pad, for example a small pad that measures local current density, or from both pads to measure the total current.

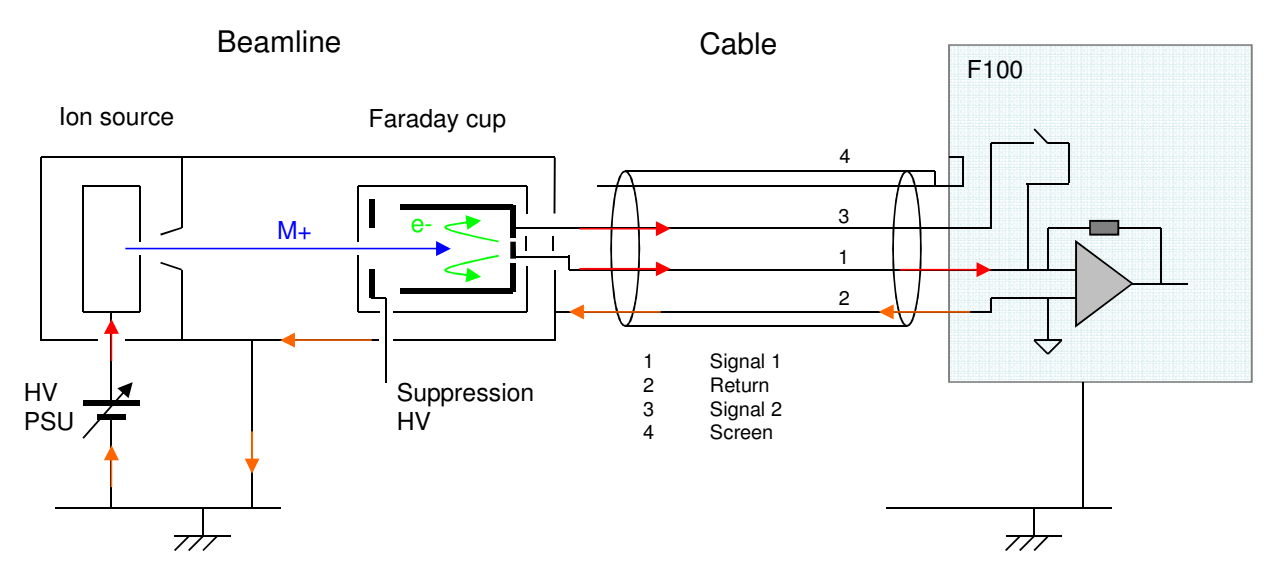

Figure 5. Summing input operating mode

When the relay is open, only the current flowing into pin 1 is measured. The remaining current flows to ground via protection diodes that connect pin 3 to ground.

### 9.3.5 Loopback test current path

If you selected the –LB option when you purchased the F100, the input relay serves a different function, and the summing mode is not available. When the relay is closed, the output of the calibration current source is directed to pin 3 of the signal connector. If this is connected to the Faraday collector, you have a means of remotely checking the integrity of the signal path and the isolation of the collector from ground.

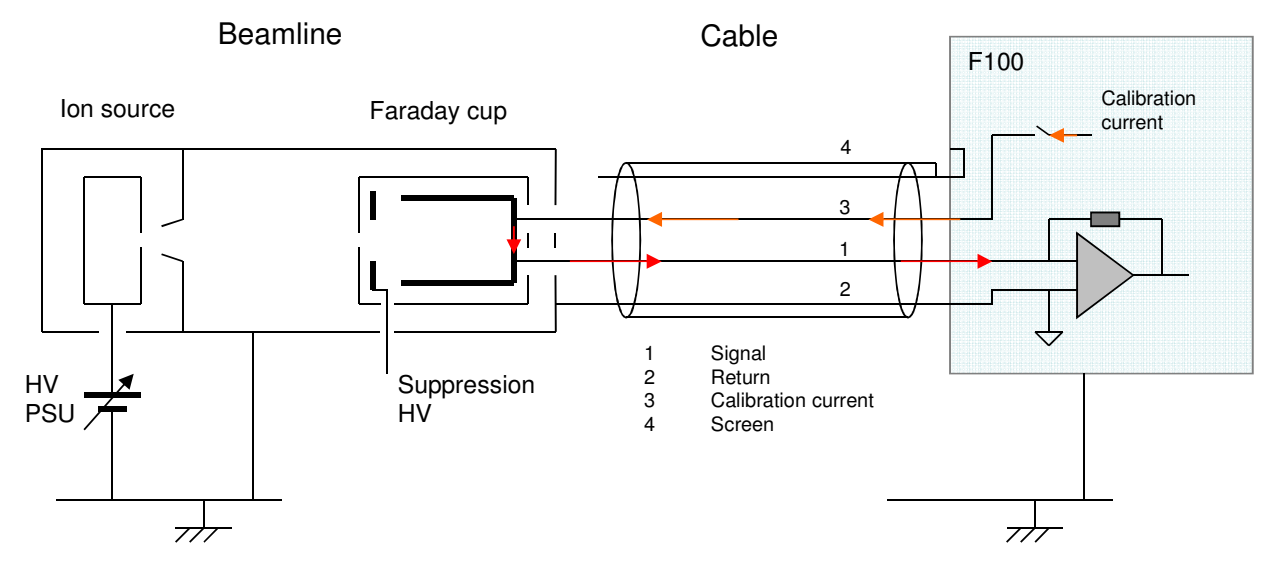

Figure 6. Calibration current loopback mode

Note that the calibration current will be added to any real signal current that is present, so it is best to use this mode when the beam is absent. If the Faraday collector and signal path are correct, then there should be minimal difference between the calibration current value you see if it is switched internally to the F100 input, or switched via the external circuit. If the signal connection from the collector to the F100 is broken, then you will not see the calibration current when it is switched to the external circuit. If the collector does not have a high resistance to ground, then there will be a difference between the internal and external values.

#### 9.3.6 Protection diodes

The F100 provides an effective short between the collector of the Faraday cup and the general beamline ground, due to the action of the input amplifiers. This prevents the voltage of the collector ever rising significantly from ground. If the F100 is not powered, then back to back diodes at the input of the circuit prevent the voltage from exceeding about 0.6 V on either pin 1 or pin 3. However, if you disconnect the F100 and deliver beam to the Faraday cup, then in principle the voltage on the collector can go as high as the beam energy, which can be many kilovolts or Megavolts. In practice an undesirable electrical breakdown will occur, most likely at an air gap or across an insulator. A means of avoiding this risk is to add a pair of back to back diodes on the beamline that would remain in place if the F100 is disconnected, as shown in figure 7. The diodes must be low leakage types to prevent them conducting any of the beam current in normal operation, and should be rated to conduct the maximum beam current.

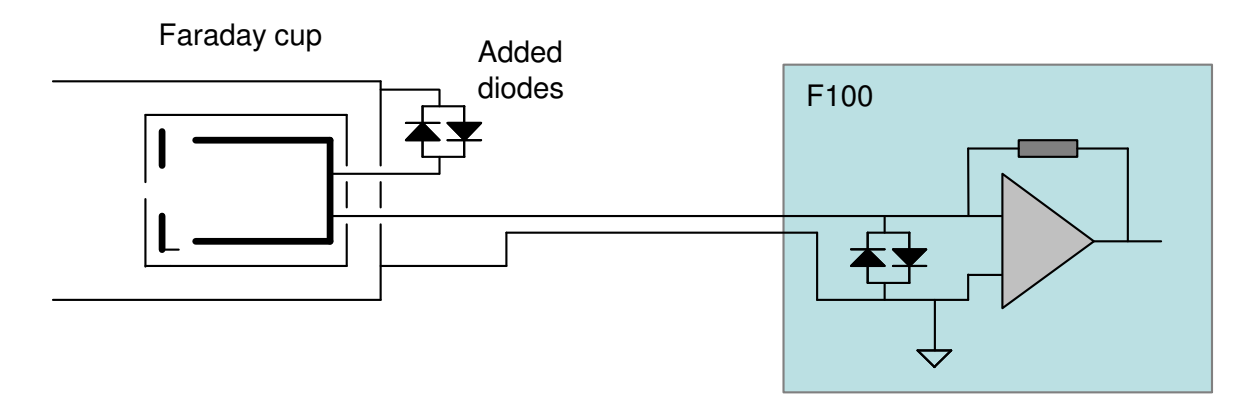

*Figure 7. External diodes to prevent the Faraday cup collector charging to beam voltage if the F100 is removed* 

### **10 Getting Started in ASCII Mode**

Before installing the F100 in its final location, and if it is the first time you have used an F100, we recommend that you familiarize yourself with its operation on the bench. You can check the unit powers up correctly, establish communications, run the internal calibration procedure, and read the internal calibration current.

1) Inspect the unit carefully to ensure there is no evidence of shipping damage. If there appears to be damage, or you are in doubt, contact your supplier before proceeding.

2) Connect 24 V DC power but no other connections. The power LED should illuminate when the power is applied, and the status and link LEDs will cycle through green, orange and red.

3) Make a connection to a PC serial port. A three wire lead terminated in a six-pin mini-DIN male connector (PS/2 mouse type) and a nine-pin D female is required. The ADAP-D9F-MINIDIN adaptor makes the conversion and allows you to use a standard pin to pin nine-pin serial lead. When the DIN connector is pushed home in the F100, the "optical" LED should extinguish and the "RS232" should illuminate. Connecting to this port forces the F100 to be a listening device.

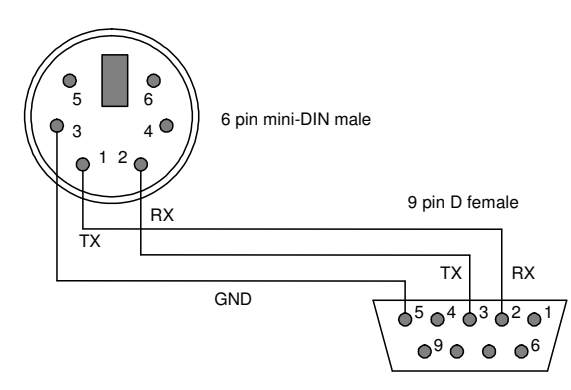

*Figure 8. RS232 connection cable from the F100 to a PC serial port (DB9). Pins are shown looking at the face of the connectors* 

4) Set the address rotary switch to position "4" (address 4) and the mode rotary switch to position "6" (ASCII communication, 115 kbps).

5) Configure a Windows Hyperterminal session to use COM1 (or other available port on your PC) as shown in the following figures. A suitable Hyperterminal file is provided on the F100 software CD-ROM. Hyperterminal is no longer supplied as part of Windows, but can be transferred from an old Windows installation (files hypertrm.exe and hypertrm.dll). Alternatively you can use public domain terminal programs such as puTTY or Realterm.

| Bits per second: | 115200 |         | •        |
|------------------|--------|---------|----------|
| Data bits:       | 8      |         | •        |
| Parity:          | None   |         | •        |
| Stop bits:       | 1      |         | •        |
| Flow control:    | None   |         | •        |
|                  |        | Destars | Defaulta |

Figure 9. Hyperterminal COM port setup

| Connect To Settings                                                                              | -                                                                                                    |
|--------------------------------------------------------------------------------------------------|----------------------------------------------------------------------------------------------------|
| Function, arrow, and ctrl keys act as<br><ul> <li>Terminal keys</li> <li>Windows keys</li> </ul> |                                                                                                    |
| Backspace key sends                                                                              | ASCII Setup                                                                                                    |
| C Ctrl+H C Del C Ctrl+H, Space, Ctrl+H Emulation: VT52 Terminal Setup                            | ASCII Sending           Image: Send line ends with line feeds           Image: Echo typed characters locally           Line delay:         0 |
| Telnet terminal ID: VT52 Backscroll buffer lines: 500                                            | Character delay: 0 milliseconds.                                                                                                    |
| Play sound when connecting or disconnecting     Input Translation     ASCII Setup                | ASCII Receiving<br>Append line feeds to incoming line ends<br>Force incoming data to 7-bit ASCII<br>Wrap lines that exceed terminal width    |

Figure 10. Hyperterminal terminal settings

6) Type "#?<CR>" to query the active listener. You should get the response "4". You are communicating successfully with the F100. If you hear your computer's bell sound when you send the string, the F100 did not understand it, probably because there was a typing error. If the F100 does not echo correctly, either the terminal settings or the F100 switch settings are likely to be wrong. Check them and retry until you see the characters echo correctly. If you make any errors while typing, use the backspace key and re-type from the error.

7) Type "calib:int<CR>". The characters can be upper or lower case. The F100 will perform its internal calibration sequence.

8) Type "calib:int?<CR>". The F100 will return the gain factor and the background offsets for the sixteen ranges.

9) Type "read:curr?<CR>". The F100 will do a measurement and return the measured current in amps. The current value should be close to background. The default range on power-up is range 16 (identified as 15 in the ASCII messages, which labels the ranges 0 to 15). If you repeat "read:curr?<CR>" a few times you should see the readings change due to background noise. With current established as the parameter being read, you can in fact take new readings simply with "read?<CR>".

10) Type "sour:int<CR>". This turns on the internal 500 uA calibration current. Type read:curr?<CR>" or "read?<CR>" to read this current. You should see a value very close to 5.0e-4 A.

11) Type "syst:pass 12345". You are now in administrator mode and able to alter some important parameters. The F100 will leave administrator mode when it is reset or the power is cycled.

12) If your F100 has the external bias HV option, type "conf:hivo:ext:max -100". This establishes -100V as the maximum value that can be set on the auxiliary HV supply. If your HV PSU option is positive, set +100. The value is retained indefinitely in EEPROM until you change it. Ensure nothing is connected to the external HV bias output. Type "conf:hivo:ext:volt -25<CR>". This will turn on the high voltage at -25 V and the "HV on" LED will illuminate.

14) Type "\*rst<CR>" to reset the F100. Your unit is functioning correctly and is ready to be integrated into your system.

15) If you wish to explore the ASCII communication capabilities of the F100 more fully, refer to the commands list in section 21.

| 🏶 F100 mode6 - HyperTerminal                                                                                                    | _ 🗆 🗙 |
|----------------------------------------------------------------------------------------------------|-------|
| File Edit View Call Transfer Help                                                                                                    |       |
|                                                                                                    |       |
| 0K<br>#?<br>4                                                                                                    | -     |
| calib:int<br>OK<br>calib:int2                                                                                                    |       |
| 1.0499e+00,5.04e-10,4.83e-10,4.14e-10,2.80e-10,1.53e-09,1.30e-09,5.05e-10,-8.                                                              | 79e   |
| 1071<br>read:curr?<br>OK<br>-1.2612e-08 A,0<br>read?<br>OK<br>-1.5367e-08 A,0<br>read?<br>OK<br>-1.3150e-08 A,0<br>sour:int<br>OK<br>read? |       |
| OK<br>4.9999e-04 A,0<br>syst:pass 12345<br>OK<br>conf:hivo:ext:max -100                                                                    |       |
| OK<br>conf:hivo:ext:volt -25<br>OK                                                                                                    |       |
| ×rst<br>OK<br>-                                                                                                    |       |
| Connected 4:35:50 Auto detect 115200 8-N-1 SCROLL CAPS NUM Capture Print echo                                                              |       |

Figure 11. Example Hyperterminal session (terminal mode)

### **11 Getting Started using the PSI Diagnostic Host Program**

The PSI Diagnostic is a stand-alone program which allows you to read, graph and log data from the F100, and set all the important acquisition control parameters. It supports communication via any of the interfaces. For some applications it may be adequate for all of your data acquisition needs.

### 11.1 Installing the PSI Diagnostic program

Your F100 was shipped with a USB memory stick with the installation files you need. We recommend that you copy the files into a directory on your host PC. Check the Pyramid Technical Consultants, Inc. web site at <u>www.ptcusa.com</u> for the latest versions.

The program runs under the Microsoft Windows operating system with the 4.0 .NET framework. This has to be installed before the PSI Diagnostic. Most new PCs have .NET already installed. It can be downloaded from the Microsoft web site at no charge; the PSI Diagnostic will prompt you to download the latest .NET version if it detects that this is necessary.

Install the PSI Diagnostic by running the PTCDiagnosticSetup.msi installer, and following the screen prompts. Once the program has installed, you can run it at once. It will allow you to connect to the F100, and, depending upon your interface setup, multiple additional devices at the same time. The Diagnostic uses the concepts of ports and loops to organize the connected devices. A port is a communications channel from your PS, such as a COM port, a USB port or an Ethernet port. Each port can be a channel to one or more loops, and each loop may contain up to 15 devices.

Inspect the unit carefully to ensure there is no evidence of shipping damage. If there appears to be damage, or you are in doubt, contact your supplier before proceeding. Connect 24 V DC power but no other connections. The power LED should illuminate when the power is applied, and the status and link LEDs will cycle through green, orange and red.

It is simplest to connect the F100 directly to the PC via its RS-232 or USB ports (figures 12 and 13). Using the USB interface, you must install the USB driver (see section 12). If you are using RS-232, set the mode switch to position 2 (115 kbps binary). If you are using USB, set it to position 1 (3 Mbps binary). The address switch can be set to anything between 1 and 15.

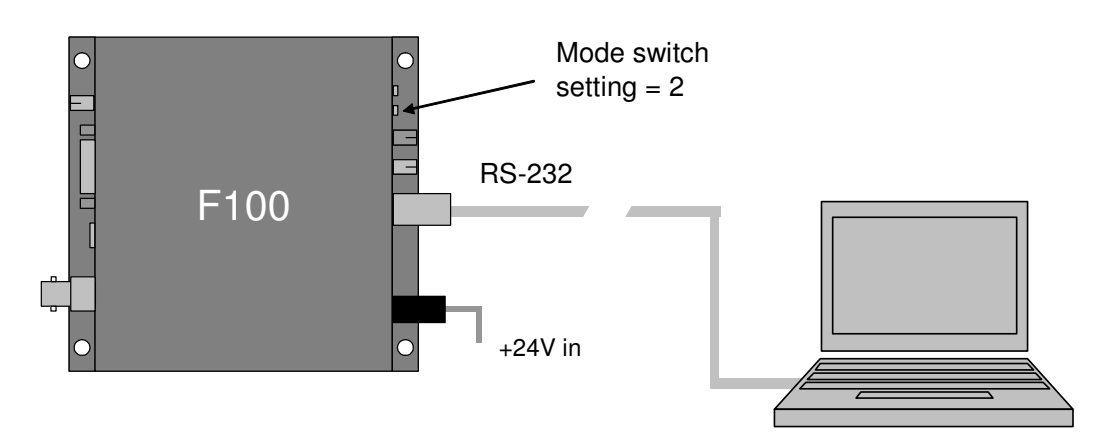

Figure 12. Direct RS-232 connection to the F100

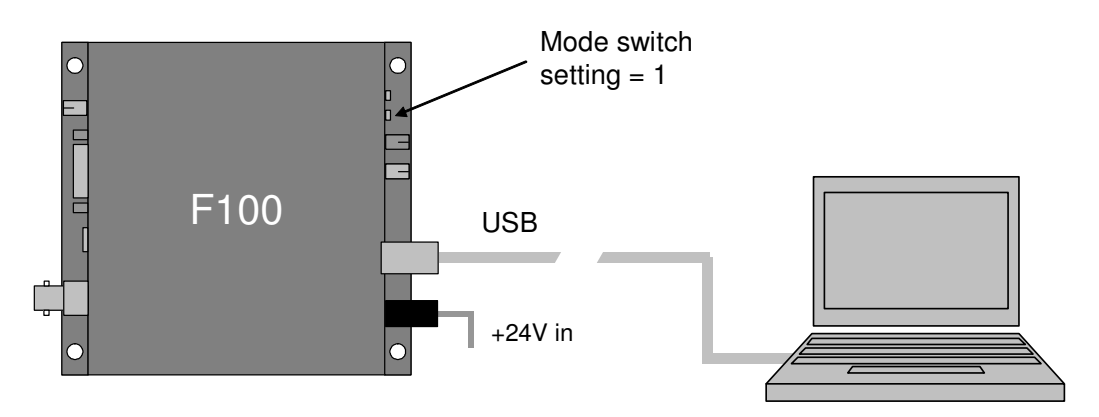

Figure 13. Direct USB connection to the F100

The Diagnostic will see this simple configuration as a loop with just a single device on it. Because the direct RS-232 or USB connection does not allow other devices to be seen through that port, the F100 appears as both a loop and a device on that loop. Contrast this to the situation where you have a loop controller, such as the Pyramid Technical Consultants, Inc. A360, A500 or A560 devices, and the F100 is connected to the controller via a fiber-optic loop. In this case the loop controller is identified as the loop, and the F100 as a device on the loop.

Start the PSI Diagnostic program. It will search the available ports and present a search list. Figure 14 shows a case where the program found one serial port, and a local area network adaptor. Several IP addresses are already set up for the network adaptor. The program will search for loops and devices on all checked options. Highlight a port and check it to include it in the search.

| Device Discovery                  |  |
|-----------------------------------|--|
| PSI Diagnostic v4.132             |  |
| Select Ports for Autodetect Below |  |
| COM10                             |  |
| □ IP 192.168.100.238:100          |  |
| □ IP 192.168.100.100:100          |  |
| ▼ IP 192.168.0.213:100            |  |
| □ IP 192.168.0.238:100            |  |
|                                   |  |
| Add IP<br>Remove IP               |  |
| Start Cancel                      |  |

Figure 14. PSI Diagnostic search utility

A few seconds after you click the "Start" button, the program should find the F100 (plus any other devices). Clicking on the F100 entry in the explorer list will open the F100 window (figure 15). The device will be acquiring data using default settings and you should see background noise values. You can display the signal either as a scrolling current against time graph (like a strip chart recorder) or as an analog bargraph. If the F100 is not acquiring data, click the "Initiate" button to start the acquisition.

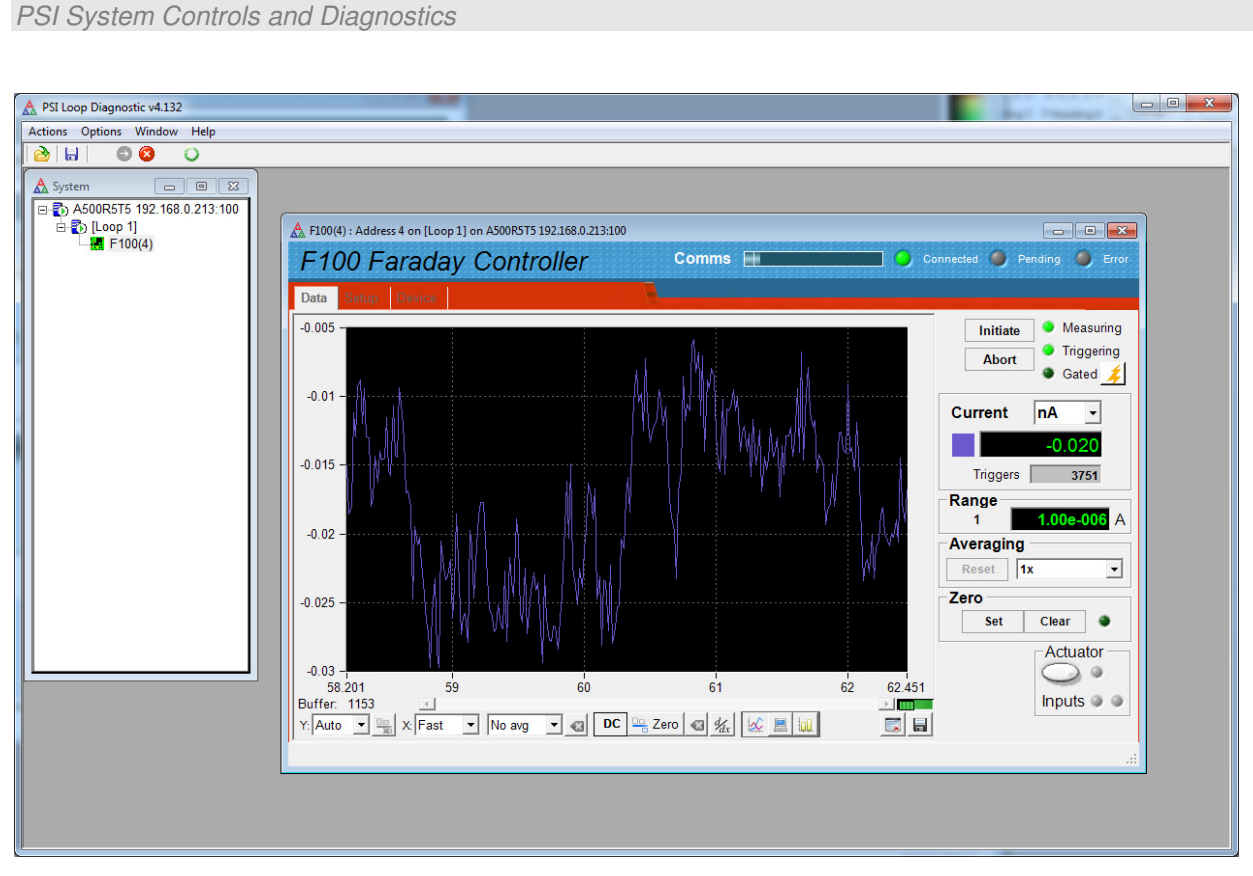

Figure 15. Data/current tab: F100 running with default settings, showing background noise

### 11.1.1 Data tab

Try out all the screen controls and displays:

| Initiate                                   | This button starts an acquisition with the parameters set on the setup tab. If<br>a starting trigger is present (for example if you are in internal trigger<br>mode), then the acquisition will start at once. Otherwise the acquisition<br>will start when the starting trigger is detected. The number of readings in<br>the initiate in progress is displayed in the Triggers box. The full-scale<br>range in use is displayed in the Range box |
|--------------------------------------------|----------------------------------------------------------------------------------------------------|
| Abort                                      | This stops an acquisition in progress                                                                                                    |
| Current scale                              | You can display the F100 reading in pA, nA, $\mu$ A, mA or amps                                                                                                    |
| Averaging No avg 10x avg 100x avg 100x avg | You can set up data averaging by the PSI Diagnostic, to make a fluctuating value easier to read. The PSI Diagnostic implements a simple IIR filter<br>Yi = $X_i/A + (1 - 1/A)Y_i-1$ ,                                                                                                    |
|                                            | where A is the averaging you select, $Y_i$ is the latest output of the filter, $Y_{i-1}$ is the prior output of the filter and $X_i$ is the latest reading from the F100.<br>This filtering is in addition to the data averaging done in the F100 itself.<br>The Reset button (                                                                                                    |

| Zero                                              | The PSI Diagnostic will capture the latest reading and subtract it from all                                                                                                    |
|---------------------------------------------------|----------------------------------------------------------------------------------------------------|
| - Zero                                            | subsequent readings if you click the Zero button. Pressing Clear (                                                                                                    |
| Actuator                                          | Pressing the actuator button turns on the +24 VDC output on the F100<br>auxiliary connector. The readback from limit switches is shown by In and<br>Out screen LEDs. This feature is only available with the –ACT option                                                                                                    |
| Y-range                                           | This controls the vertical scaling of the data plot. It can be automatic or various fixed proportions of the full scale of the range in use                                                                                                    |
| Positive values                                   | This button toggles between a symmetric bipolar vertical display, and one that is more suitable for positive currents. In positive current mode, the vertical axis is the selected range in the positive sense, and 10% of the vertical range in the negative sense. The button is not active if you select automatic vertical scaling                                                                                                    |
| X-time<br>x: Fast •<br>Fast<br>100ms<br>1s<br>10s | This controls how fast new points are added to the data buffer and plot.<br>This is generally limited by the speed of your PC. If the averaging time has<br>been set to a large period, then this will override the update rate you set<br>here, because new data is only available at the rate determined by the<br>update rate                                                                                                    |
| Buffer                                            | The PSI Diagnostic collects data coming from the F100 as fast as it can into a buffer in PC memory, providing the buffering control is set to on (, To disable buffering, set the control to off (, ).                                                                                                    |
|                                                   | If the F100 rate, set by the averaging time and the communications channel bandwidth, is relatively low, then every data point is logged. Otherwise some readings will be lost, but you can see this because every reading gets a trigger count, and missing values are evident in the .csv file. The buffer contents can be cleared with the Clear button (), or can be written to a .csv file via the Save Data button (). The buffer is also cleared by a new initiate command. |
|                                                   | The Buffer indicator shows how much data is currently in the buffer. The maximum allowed is 65535 bytes, after which the oldest values get overwritten. If there is data in the buffer, and the buffering is turned off, you can look back through the buffer contents using the slider control                                                                                                    |
| Coupling<br>(DC/AC)                               | Selecting AC coupling removes any DC component from the graphic display                                                                                                    |
| Mode (                                            | You can graph the data as a strip chart or a bar chart (histogram). You can<br>also display the numerical derivative of the readings (difference between<br>successive readings)                                                                                                    |
| Run ( 🧰 / 🚥 )                                     | The Run control toggles whether data is accumulated into the buffer. It does not have any effect on the data being generated by the F100                                                                                                    |

| Save data ( )<br>Raw Data<br>Plotted Data | You can save the contents of the data buffer to a .csv file. The saved values can be the raw data, or they can include any zero offsets, AC coupling or averaging that you have selected |
|-------------------------------------------|----------------------------------------------------------------------------------------------------|
|-------------------------------------------|----------------------------------------------------------------------------------------------------|

### 11.1.2 Setup tab

Click on the "Setup" tab. Here you can adjust measurement parameters such as averaging period, range setting, and trigger conditions. You can set and constrain the auxiliary high voltage, and use the built-in calibration facility.

Try the following tests to become familiar with the F100:

Click the "Calibrate" button. After a few seconds you should see the gain and offset factors updated.

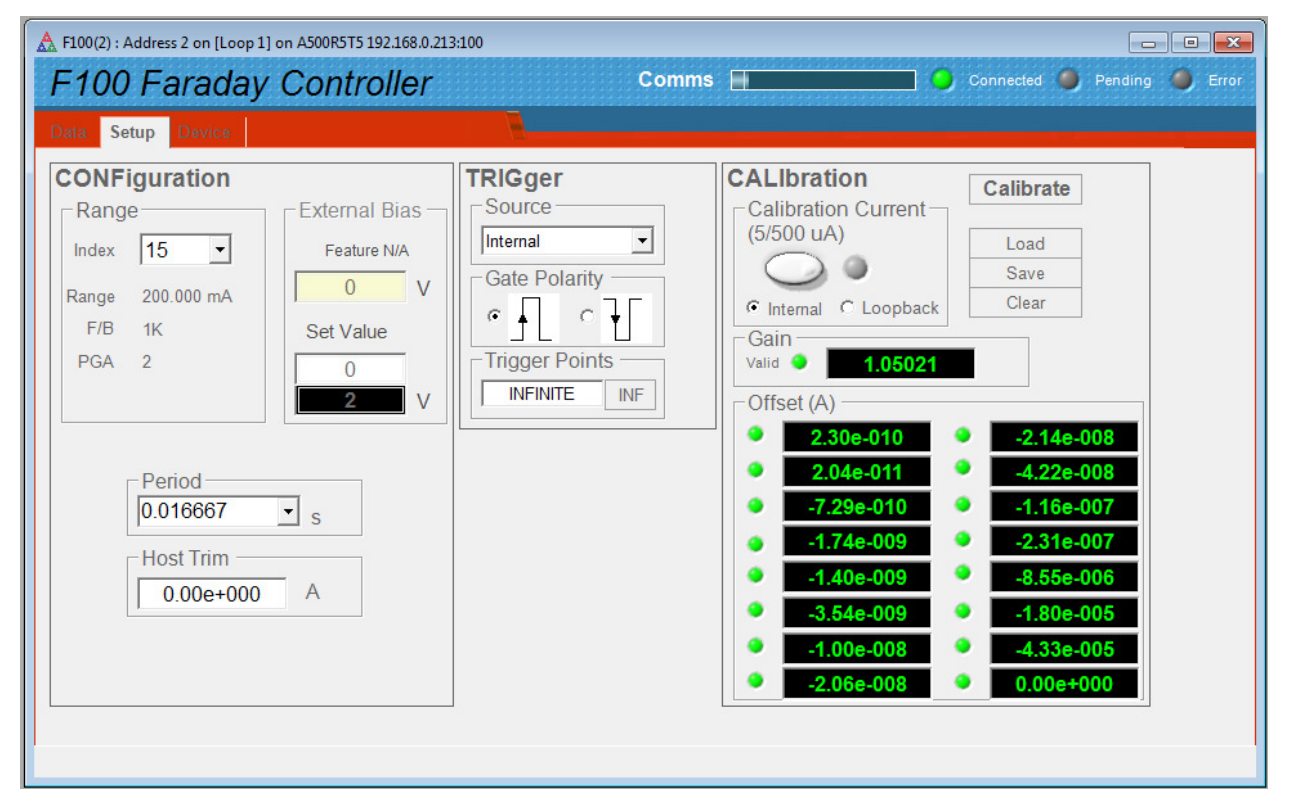

Figure 16. F100 setup tab

You can try all the screen controls and displays:

| Range | This dropdown selects the full scale range used by the F100 (1 to 16). The |
|-------|----------------------------------------------------------------------------|
|       | program shows the full scale current, feedback resistor value and          |
|       | programmable gain amplifier setting that apply for the range you select    |

| Period              | This is the period over which ADC values are averaged in the F100 to produce each reading                                                                                                    |
|---------------------|----------------------------------------------------------------------------------------------------|
| Host trim           | The value of current you set in this box will be subtracted from all incoming readings. This allows you to remove an input offset current that you know is stable                                                                                                    |
| External Bias       | If your F100 has the high voltage option, you can set the output voltage<br>with the Set Value box. The Max box allows you to constrain the settings<br>to a particular maximum, for example to protect sensitive equipment that<br>cannot sustain the maximum voltage of the supply                                                                                                    |
| Trigger             | You can set various trigger options. "Internal" setting allows the F100 to<br>"free run" and take data without the need for incoming synchronization<br>signals. Full details of trigger modes are given in section 14. If you are<br>using an optical trigger signal to the F100, you can set the logic sense to<br>trigger on the rising or falling edge with the Gate Polarity selection |
| Trigger Points      | This parameter selects how many readings will be taken following initiate<br>and triggering. "Infinite" setting allows the F100 to acquire data<br>continuously, until you abort or alter settings                                                                                                    |
| Calibration Current | You can toggle the built-in calibration source with this button. If you have<br>the –LB option, you can control whether it is sent directly to the signal<br>input, or directed to the loopback pin on the signal connector<br>( Internal C Loopback).                                                                                                    |
|                     | The calibration current is 500.0 $\mu$ A for 10k and lower feedback resistor selections (ranges 9 and higher) and 5.000 $\mu$ A for 100k and higher feedback resistor selections (ranges 8 and lower)                                                                                                    |
| Calibrate           | Clicking the calibrate button causes the F100 to execute its automatic self-<br>calibration routine. The gain and offset values will be displayed upon<br>completion. You can save the calibration to F100 EEPROM memory, load<br>a previously stored calibration, or clear to the uncalibrated state                                                                                       |

Click the calibration current button and select range 11. If you return to the data tab, you should see the 500 uA calibration current. Setting 100% vertical scale should show the calibration at half of full scale. Try other ranges. If the calibration current is overrange (current reading is shown in red text), change to a less sensitive range. If you have a suitable signal cable available and the –LB option, you can connect this to the input and switch to loopback calibration mode. If the external loopback circuit is complete, you will see the calibration current, otherwise you will not.

If your F100 is configured for the dosimetry application, you will see other Enhanced Mode parameters on the setup tab relating to the monitor unit charge aliquot and beam absence detection. Refer to the operating manuals for the overall dosimetry system you will be using it in for full details.

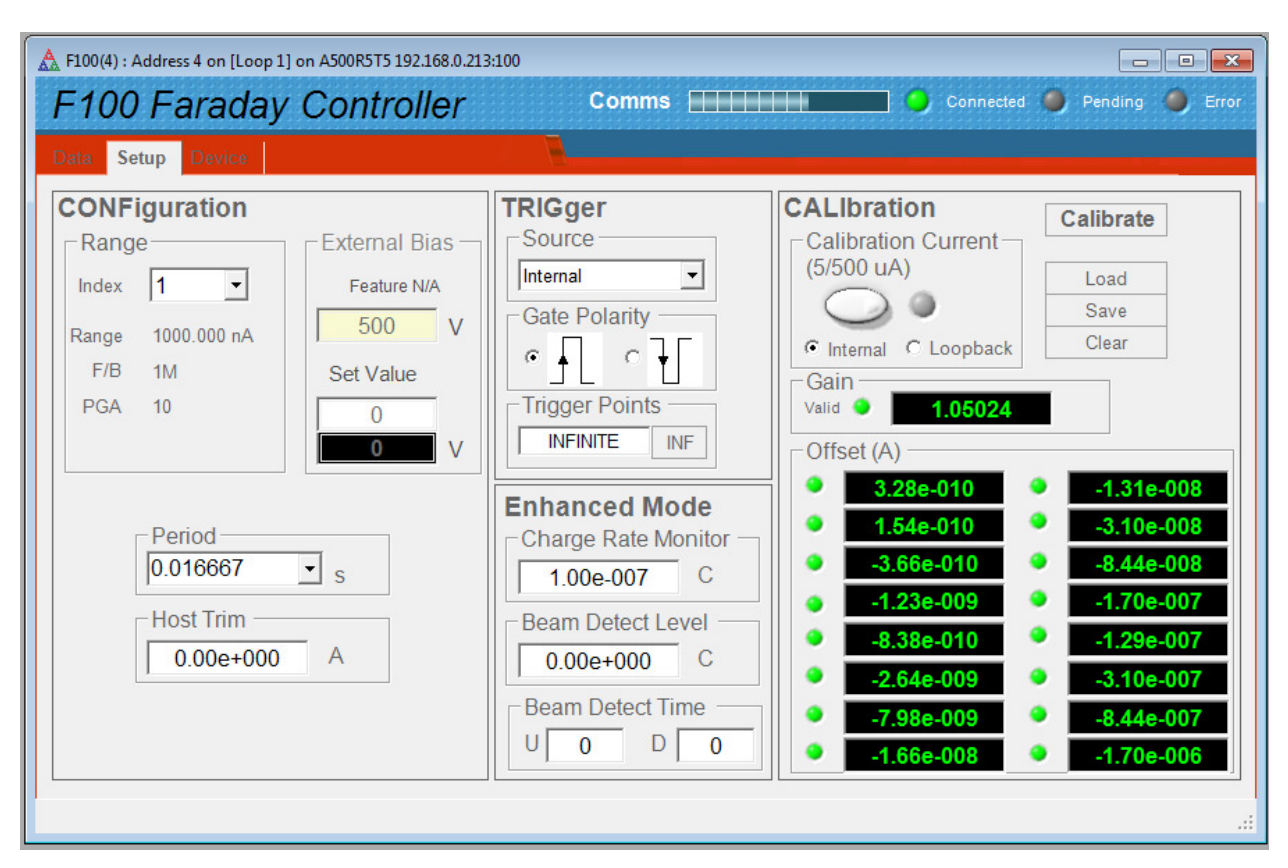

Figure 17. Setup tab for an F100 configured for dosimetry applications
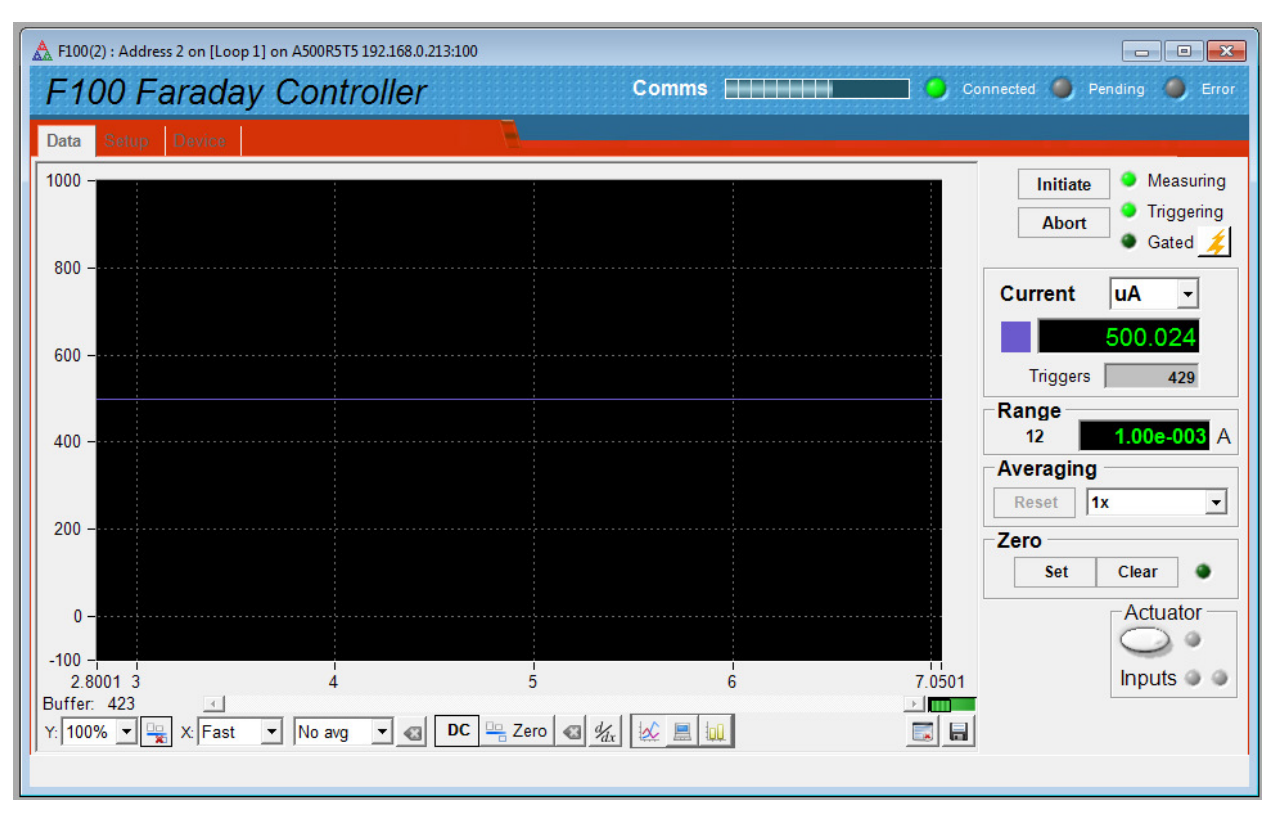

Figure 18. Internal calibration current enabled on 1 mA range, strip chart display format

#### 11.1.3 Device tab

Click on the "Device" tab. You can check the communication link status and verify the versions of the hardware and firmware. On the right is the device firmware update utility. You can use this to download firmware updates (.hex files) from the Pyramid Technical Consultants, Inc. web site.

| Faraday Contr                                                                                | oller                                                                                                    | Comms 📙                                                                                                    | Connected 🌖 Pe                                                                                                    |
|----------------------------------------------------------------------------------------------|----------------------------------------------------------------------------------------------------|----------------------------------------------------------------------------------------------------|----------------------------------------------------------------------------------------------------|
| Communication Messages Sent 438555 Checksum Errors 0 Echo Errors 0 Timeouts 0 Reset Counters | SYSTem<br>:SAFEstate<br>:AUTORECover<br>:COMM:TERM<br>:COMM:CHECksum<br>:FREQuency<br>60 Hz<br>:SERIALnumber<br>0000003401<br>:COMM:TIMEout<br>0 | Properties<br>Device Version<br>4.1K<br>FPGA Version<br>6.2.27<br>Hardware Version<br>3<br>IO Input Length<br>2<br>IO Output Length<br>11 | Utilities         Reset Device         Upload Application         Select .hex file         Upload FPGA         Select .fhex file |

Figure 19. Device tab, showing firmware update utility controls

| Communication               | The counters show details of the communications between the F100 and its host. You can click the Reset Counters button to reset the fields to zero                                                                                                    |
|-----------------------------|----------------------------------------------------------------------------------------------------|
| SafeState                   | Enabling SafeState will cause the F100 to go to its defined safe state if there is a communications timeout. In particular the HV supply will be turned off                                                                                                    |
| Comm:Term,<br>Comm:Checksum | These controls affect behavior of the F100 when in ASCII terminal mode.<br>You can ignore them when using the PSI Diagnostic                                                                                                    |
| Frequency                   | This parameter sets the averaging period that will be used for calibration.<br>You should set it to the local power line frequency                                                                                                    |
| SerialNumber                | This is the manufacturing serial number of your device, and should be left<br>unchanged                                                                                                    |
| Comm:Timeout                | This field can be used to control how the F100 behaves if the communication link to its host is lost. Entering any non-zero integer value sets the number of seconds that the F100 will continue what it is doing if communications are lost. After that it will go to its defined safe state |
| Reset                       | This button causes a full warm reset of the F100. Any acquisition in progress will be lost                                                                                                    |

PSI System Controls and Diagnostics

| Select hex file  | This button starts the F100 microcontroller firmware update process. It opens a file selection dialog. When you select a hex file it will start uploading to the F100 immediately. Upon completion the F100 will restart automatically, and you will see the new Device Version number displayed                    |
|------------------|----------------------------------------------------------------------------------------------------|
| Select fhex file | This button starts the F100 FPGA firmware update process. It opens a file selection dialog. When you select an fhex file it will start uploading to the F100 immediately. Upon completion you will be prompted to reboot the F100 to load the new code, and you will then see the new FPGA Version number displayed |

# **12 USB Installation**

If you intend to use the USB interface, you must install the appropriate drivers on your computer. Each F100 is identified on USB by a vendor identification (VID), a product identification (PID) and the unit serial number. All F100s have the same VID (0403, indicating the USB interface chip vendor, FTDI Ltd) and PID (C58B, indicating the F100 product) but have a unique serial number. Microsoft Windows will recognize when a device with a new combination is connected for the first time, and launch the "Found New Hardware" wizard.

The selection of files installed by the Wizard is guided by information in the file PTC.INF. There are two types of driver for the FTDI chip, COM and DLL. It is important not to let the wizard install the COM driver, which it tends to do if you take defaults. The PSI Diagnostic software requires the DLL driver.

The wizard should be run as follows. The screenshots are for Windows XP. The Windows 7 process is similar. Windows 7 is able to detect when it already has a suitable driver installed, even if the particular device has not been connected to the computer previously. Windows XP by comparison will insist that the driver is installed even if you have previously installed for an F100, even if the only difference is the serial number.

1) Don't let the wizard look for drivers on the internet.

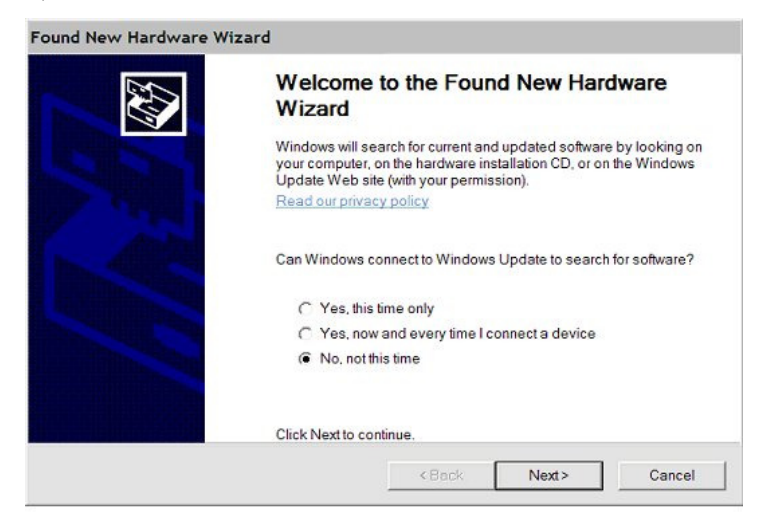

2) Select installation from a specific location.

| ound New Hardware Wiza | rd            |                    |                                 |                   |                | and at a a  |
|------------------------|---------------|--------------------|---------------------------------|-------------------|----------------|-------------|
|                        | This w        | zard hel<br>C F100 | ps you install s                | oftware           | for:           |             |
|                        |               | lf you<br>floppy   | r hardware ca<br>y disk, insert | ame wi<br>it now. | th an installa | ation CD or |
| 6                      | What o        | lo you w           | ant the wizard to               | o do?<br>omatical | lly (Recommer  | ndeď)       |
|                        | (ම<br>Click N | Install fro        | om a list or spe<br>ontinue.    | cific loc         | ation (Advance | ed)         |
|                        |               |                    | < Back                          |                   | Next>          | Cancel      |

3) Using the browse option, navigate to the location of the PTC.INF file on the memory key supplied with the F100, or to the appropriate directory on your computer. The driver files and uninstall files should be in the same directory as PTC.INF.

|                                                                                          |                                             |                                 | No.               |
|------------------------------------------------------------------------------------------|---------------------------------------------|---------------------------------|-------------------|
| Search for the best driver in these location                                             | ns.                                         |                                 |                   |
| Use the check boxes below to limit or exp<br>removable media. The best driver found      | and the default sear<br>will be installed.  | rch, which include:             | s local paths and |
| Search removable media (floppy.                                                          | CD-ROM)                                     |                                 |                   |
| Include this location in the search:                                                     |                                             |                                 |                   |
| C.\Documents and Settings\John                                                           | Gordon\My Docume                            | ents 💌 🛛 Bro                    | owse              |
| On't search. I will choose the driver to inst                                            | stall.                                      |                                 |                   |
| Choose this option to select the device dr<br>driver you choose will be the best match f | iver from a list. Wind<br>or your hardware. | dows does n <mark>ot g</mark> u | arantee that the  |
|                                                                                          |                                             |                                 |                   |
|                                                                                          | (Berle                                      | No.                             | 01                |

The wizard may find other .inf files which also have valid entries, depending on the history of your PC. Select the PTC.INF file.

| PTC         | C 1400    |                 |                                                    |
|-------------|-----------|-----------------|----------------------------------------------------|
| Description | Version   | Manufacturer    | Location                                           |
| PTC 1200    | 3.1.2.0   | PTC             | c:\windows\inf\oem42.inf                           |
| PTC 1200    | 3.1.2.0   | PTC             | c:\documents and settings\john gordon\my documents |
| ◀ This dri  | ver is no | t digitally sig | nedl                                               |

PSI System Controls and Diagnostics

If there is only one valid entry, the wizard will proceed directly to the installation phase.

4) Allow the installation to continue despite the driver not having the Windows Logo approval.

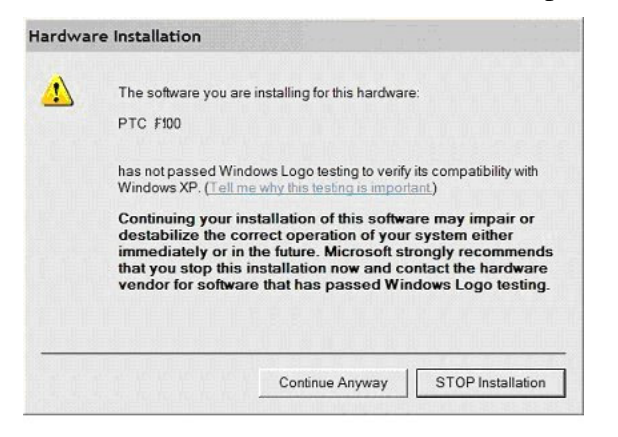

5) The driver installation should now occur.

| Found New H | lardware Wizard                         |                                                                    |                 |        |
|-------------|-----------------------------------------|--------------------------------------------------------------------|-----------------|--------|
| Please wai  | t while the wizard instal               | lls the software                                                   |                 | Ð      |
| ţ           | PTC #100                                |                                                                    |                 |        |
|             | 6                                       | B                                                                  |                 |        |
|             | Setting a system re<br>your system need | estore point and backing up old<br>s to be restored in the future. | I files in case |        |
|             |                                         | KBack                                                              | Next>           | Cancel |

F100 User Manual

F100\_UM\_140307

| PSI System Contr       | ols and Diagnostics                                  |
|------------------------|------------------------------------------------------|
| Found New Hardware Wiz | ard                                                  |
|                        | Completing the Found New Hardware<br>Wizard          |
|                        | The wizard has finished installing the software for: |
|                        | PTC F100                                             |
|                        | Click Finish to close the wizard.                    |
|                        | <back cancel<="" finish="" td=""></back>             |

When installation is complete the "Your new hardware is installed and ready to use" message balloon should appear. You may be prompted to reboot your PC.

# **13 Principle of Operation**

#### 13.1 Current to voltage converters

The F100 is based upon transconductance amplifier circuits, which convert small currents into voltages that can be measured conveniently with an analog to digital converter. The particular arrangement is often called a current to voltage (or I-V) converter for obvious reasons. The basic circuit is shown in figure 20.

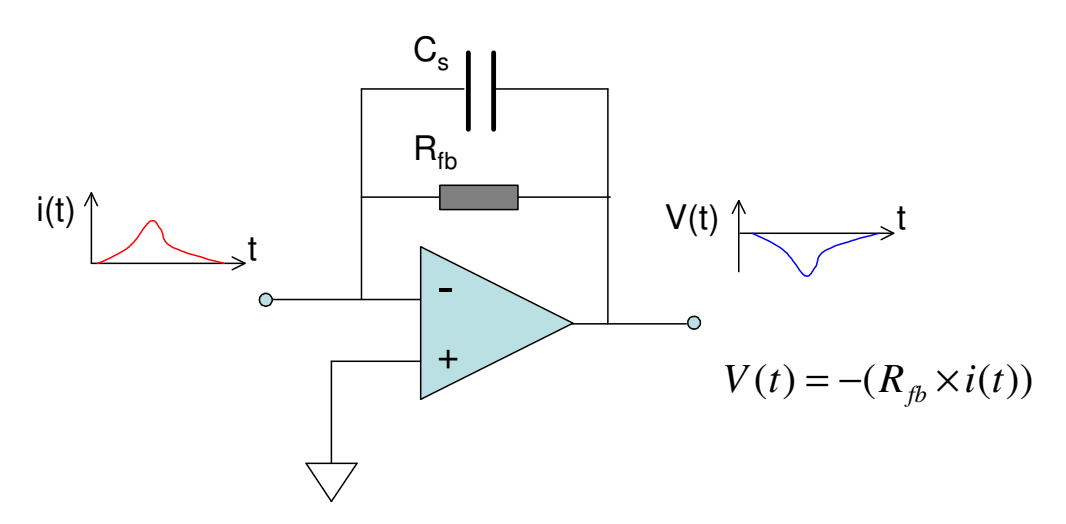

Figure 20. The basic I-V converter circuit

The action of the operational amplifier is to keep the voltage between its inputs close to zero. Therefore the inverting input is held close to analog ground (agnd), and this point is called a virtual ground. In order to maintain this virtual ground, and given that the op-amp inputs have extremely high impedance, a current must flow through the feedback resistor,  $R_{fb}$ , to compensate the current I arriving from the Faraday collector. The output of the amplifier stage is thus the voltage that develops across this resistor,  $V = IR_{fb}$ . In practice it is generally necessary to include a small capacitor  $C_s$  in the feedback to ensure that the circuit is stable under all load conditions, but this does not affect the basic analysis.

#### 13.2 F100 circuit overview

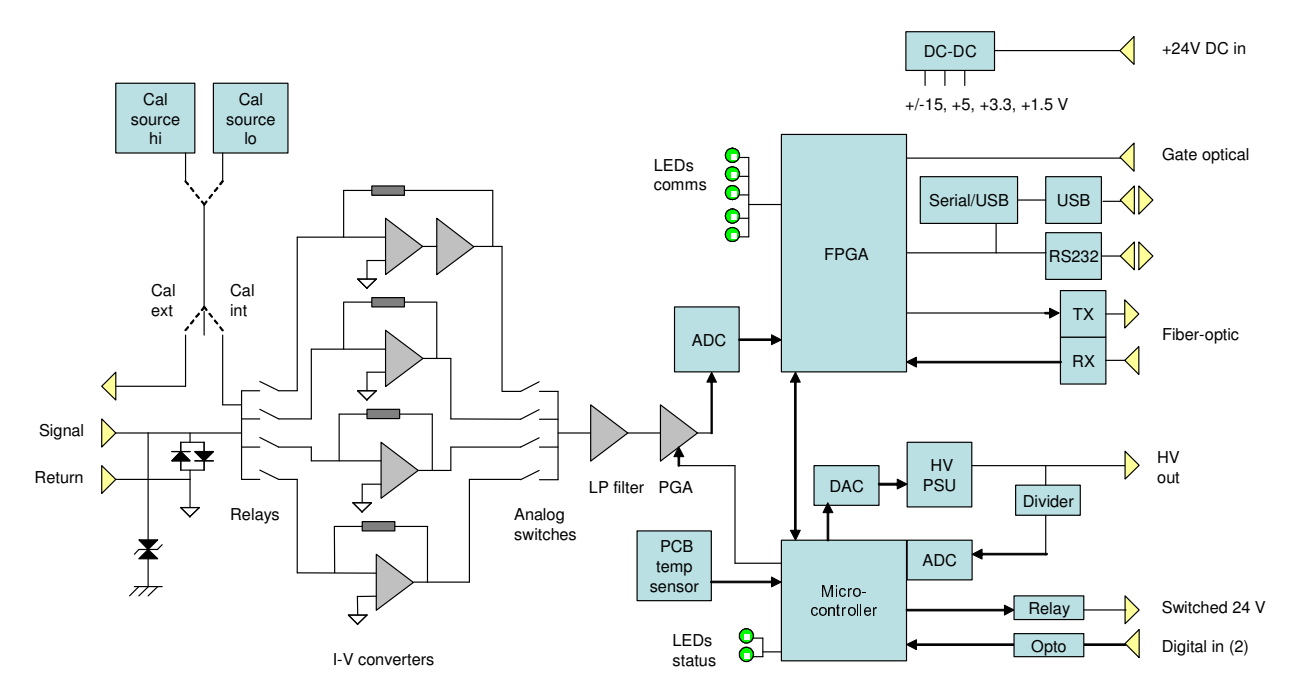

Figure 21. F100 block schematic (-LB and –ACT options)

The signal input is protected from overvoltage by back to back diodes and a transient suppressor. Four I-V converter amplifiers are available with a range of high precision feedback resistors. In the standard F100 the values are 1 kohm, 10 kohm, 100 kohm and 1 Mohm. According to the selected range, the signal is routed through one of these amplifiers using relays on the input side, and an analog multiplexer on the output. The highest current range includes a buffer to provide extended current capability, and it can be configured for 200 mA maximum measureable current.

A two-pole low pass filter removes unwanted high-frequency components from the signal. This is followed by a programmable gain amplifier which provides four gain settings, which in combination with the four I-V converters gives sixteen current range selections. The output of this amplifier is fed to a 16 bit bipolar ADC. The digitized charge values are managed by a microcontroller/FPGA (Field Programmable Gate Array) combination which handles all measurement timing control, calibration, data conversion and communications to the user's host computer system. Communications can be via RS-232, USB or fiber-optic using ASCII protocols based upon SCPI, or binary protocols. RS-232 and USB are intended for direct connection to a host PC. The fiber-optic interface allows a full loop-based system, with multiple individually-addressed devices.

Two precision internal current sources are built in. The calibration current can be off, on and directed to the F100 input internally, or on and directed to the external circuit (-LB option). The 500  $\mu$ A calibration current source is used to establish a gain factor on range 12. This factor is

#### PSI System Controls and Diagnostics

applied to all ranges with suitable scaling, exploiting the very high precision of the feedback resistors. The  $5.0 \,\mu\text{A}$  source is enabled when either of the two most sensitive I-V converters is in use.

If the –LB option is not installed, then the input relay is used instead to connect pin 3 to pin 1, thus providing summing of currents injected on these pins. Both input pins have individual clamping diode protection.

If the –ACT option is installed, then +24 VDC power is delivered to pin 4 on the actuator connector, and switched 24 VDC power for solenoid operation is delivered to pin 1.

The on-board processor can monitor several additional parameters in addition to the incoming signal.

External auxiliary HV output, via a voltage divider

Two opto-coupled digital input lines

Thermistor monitoring the F100 internal temperature

Incoming 24 V power is fully isolated. +/-15 VDC and +5 VDC are generated by DC-DC converters. 3.3 V and 1.6 V for the FPGA are generated from the + 5 V rail by linear regulators.

### **13.3 Frequency response**

### 13.3.1 Data flow and filtering

The data displayed by the host software controlling the F100 is the result of several stages of filtering in the F100 and host software. Figure 22 summarizes the data flow.

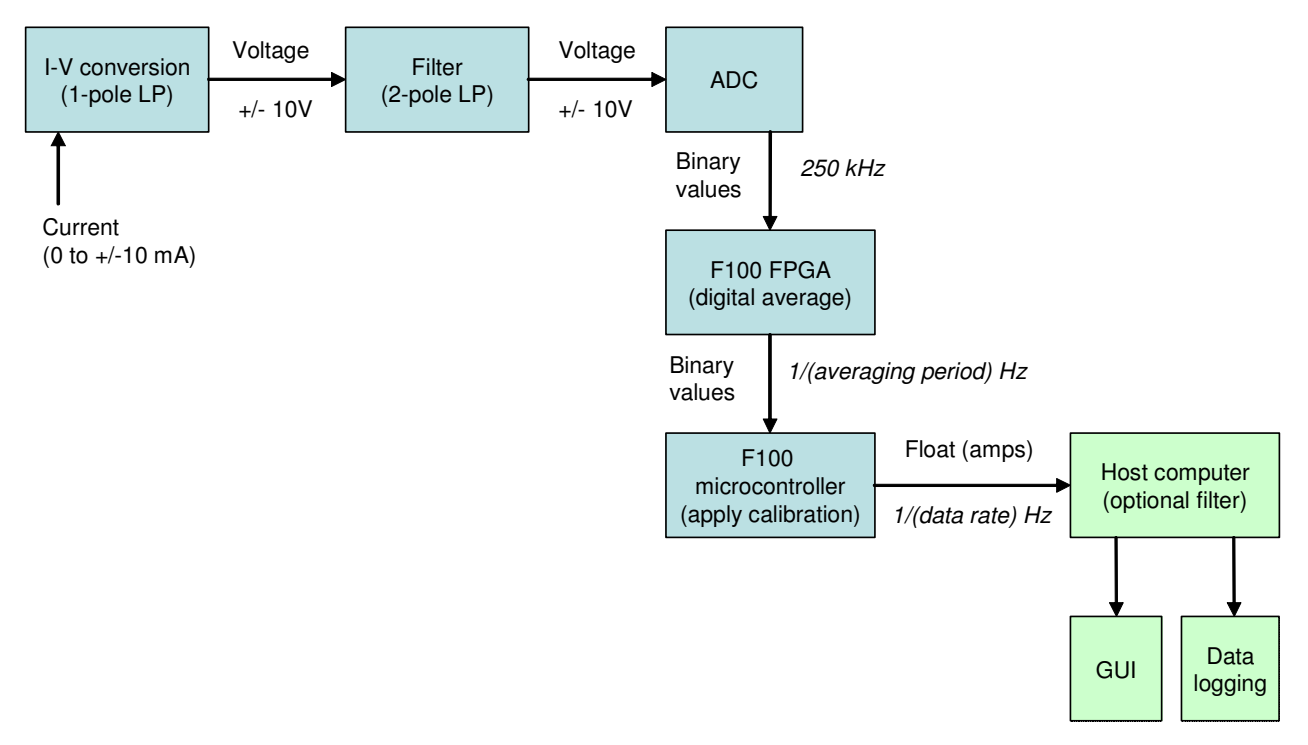

Figure 22. F100 data flow and filtering

Incoming currents are converted to voltages by the I-V converter stage, which also has a low-pass filtering action. The two-pole filter rolls off the analog response more sharply before that signal is passed to the ADC. This generates conversions continuously at 250 kHz. The FPGA averages groups of the resulting binary values as defined by the averaging period you have set. The microprocessor converts the binary averages to floating point current values by applying the stored calibration parameters.

The readings are sent to the host computer at the rate they generated. Where this is faster than the communication channel allows, then some data points are lost. However this can be seen in the data record, because each reading is tagged with a trigger count number, which increments for each reading. Gaps in the sequence of trigger counts shows that some data points were overwritten before they could be sent to the host computer. The maximum data rate with the F100, using a fiber-optic communication channel to an A500 controller is around 1 kHz.

The host program may allow further filtering to stabilize the display. The PSU Diagnostic host provides this facility, for example. The rate at which new data points are displayed on the user interface by the host computer depends upon the speed of the program.

## 13.3.2 Analog filtering

A one pole low-pass filter results from capacitor in the feedback loop of the I-V converter stage. The following dedicated filter stage provides two poles configuration, and thus dominates the analog frequency response of the F100. Figure 23 shows the calculated frequency response after the I-V converter only , and after the filter stage. The -3 dB point is at 30 kHz.

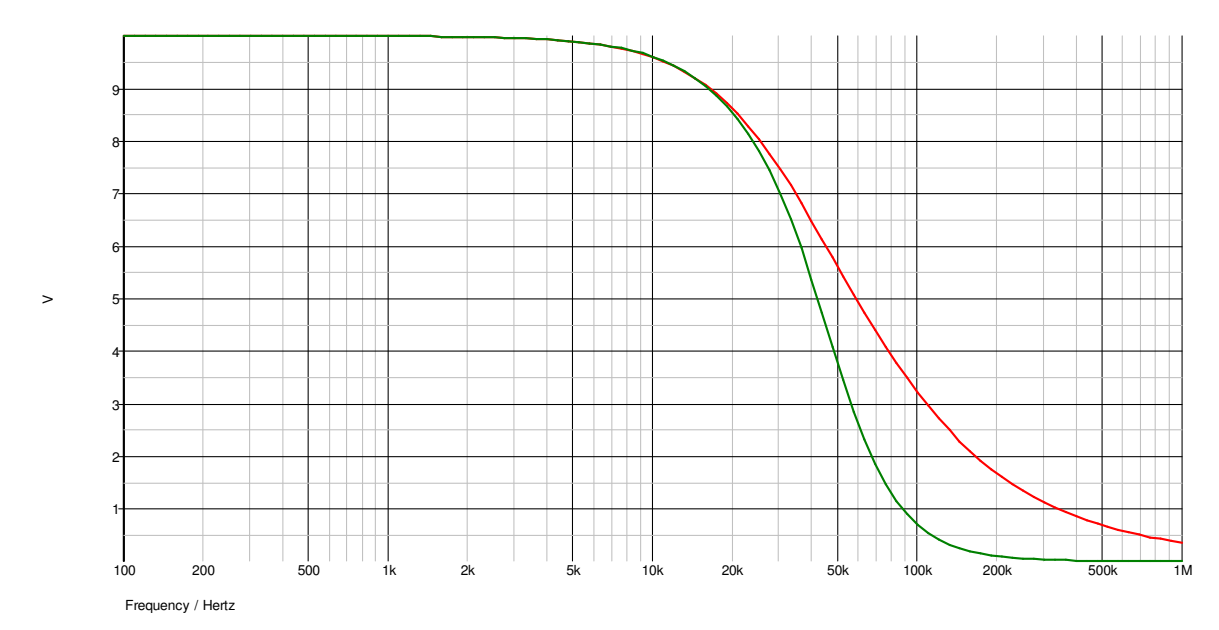

*Figure 23. F100 analog frequency response (linear vertical scale). Red curve: after I-V converter. Green curve: after filter* 

## 13.3.3 Digital filtering

The ADC converts the output of the filter at 250 kHz. A selectable number of these conversions are averaged by the FPGA to make up each value recorded by the F100. For example, if you select a 20 msec averaging period, then 5000 readings are used for each recorded value. The minimum period is 100 usec, corresponding to 25 averaged readings.

This digital filtering can be represented as a rectangular finite impulse response filter. Such a filter has zeroes in its response at f = N/(averaging period), where N = 1, 2, 3... This fact can be exploited to suppress known fixed-frequency noise sources such as the electrical line. A averaging period of 16.67 msec will completely suppress 60 Hz interference, and 20.0 msec will suppress 50 Hz interference.

Figure 24 shows the response of the shortest period digital filter (100 usec) up to 60 kHz, the analog response, and the resulting overall frequency response. You can see that the digital filtering is the dominant contributor to the overall response of the F100.

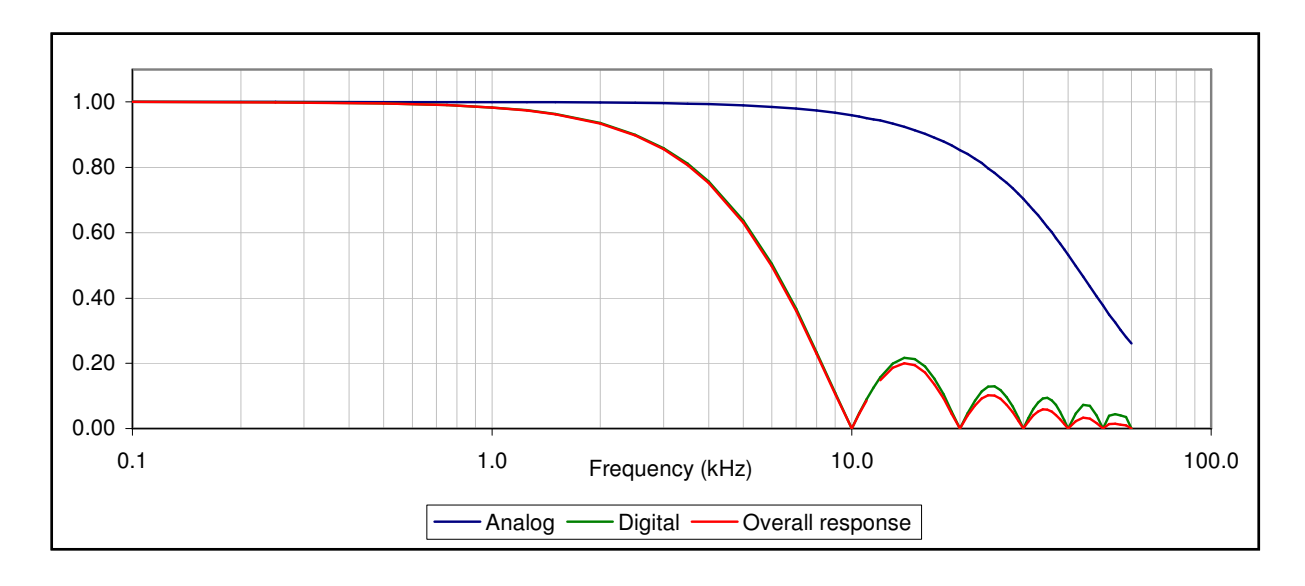

*Figure 24. F100 digital frequency response (linear vertical scale). The analog response and overall response are also plotted* 

## 13.3.4 Filtering in the PSI Diagnostic host software

The PSI Diagnostic host software includes a further level of optional filtering, which is in addition to the filtering done in the F100 itself. This only affects the numeric display, not the graphed values nor the logged values, and is primarily intended to make the value easier to read when the signal is noisy. The algorithm is a simple infinite impulse response (IIR) filter,

$$A_T = k I_{in} + (1 - k) A_{T-1}$$

where  $A_T$  and  $A_{T-1}$  are the current and previous filtered results, and  $I_{in}$  is the incoming value from the F100. k = 1/(averaging value). For example, if the averaging is x100, then k = 0.01.

# **14 Measuring Currents**

## 14.1.1 Current ranges

The full scale current of the F100 is determined by the fixed +/-10V span of the ADC, the conversion gain of the I-V converter stage in use, and the setting of the programmable gain amplifier. The ranges for the standard F100 are as follows:

| Range | I-V feedback | PGA gain | Full scale<br>(standard) |
|-------|--------------|----------|--------------------------|
| 1     | 1 Mohm       | 10       | 1 μA                     |
| 2     | 1 Mohm       | 5        | 2 μΑ                     |
| 3     | 1 Mohm       | 2        | 5 μΑ                     |
| 4     | 1 Mohm       | 1        | 10 µA                    |
| 5     | 100 kohm     | 10       | 10 µA                    |
| 6     | 100 kohm     | 5        | 20 µA                    |
| 7     | 100 kohm     | 2        | 50 µA                    |
| 8     | 100 kohm     | 1        | 100 µA                   |
| 9     | 10 kohm      | 10       | 100 µA                   |
| 10    | 10 kohm      | 5        | 200 µA                   |
| 11    | 10 kohm      | 2        | 500 µA                   |
| 12    | 10 kohm      | 1        | 1 mA                     |
| 13    | 1 kohm       | 10       | 1 mA                     |
| 14    | 1 kohm       | 5        | 2 mA                     |
| 15    | 1 kohm       | 2        | 5 mA                     |
| 16    | 1 kohm       | 1        | 10 mA                    |

You can see that there are three redundant ranges (12, 8, 4), to leave a total of thirteen unique ranges. The total useful dynamic range is from 10 mA down to about 0.1% of the most sensitive range, or seven orders of magnitude.

The –IM200 option changes the full scales of ranges 13, 14 and 15 to 40 mA, 80 mA, and 200 mA respectively. Range 16 is not present.

The time taken for a range change to complete which involves switching the I-V converter (for example range 4 to range 5) is about 150 to 200  $\mu$ sec. This means that one or at most two individual readings might be corrupted by the range change process. In addition, the reading in which an over-range was detected may be corrupted if any samples reached saturation. However, to prevent any misleading data from being recorded, the F100 puts out the last good reading for one msec following the initiation of the range change, before taking data from the new range. For the minimum averaging period, this corresponds to ten readings. Note that only one of these masking readings at most would typically be seen, due to the maximum communication data rate restriction of around 1 kHz.

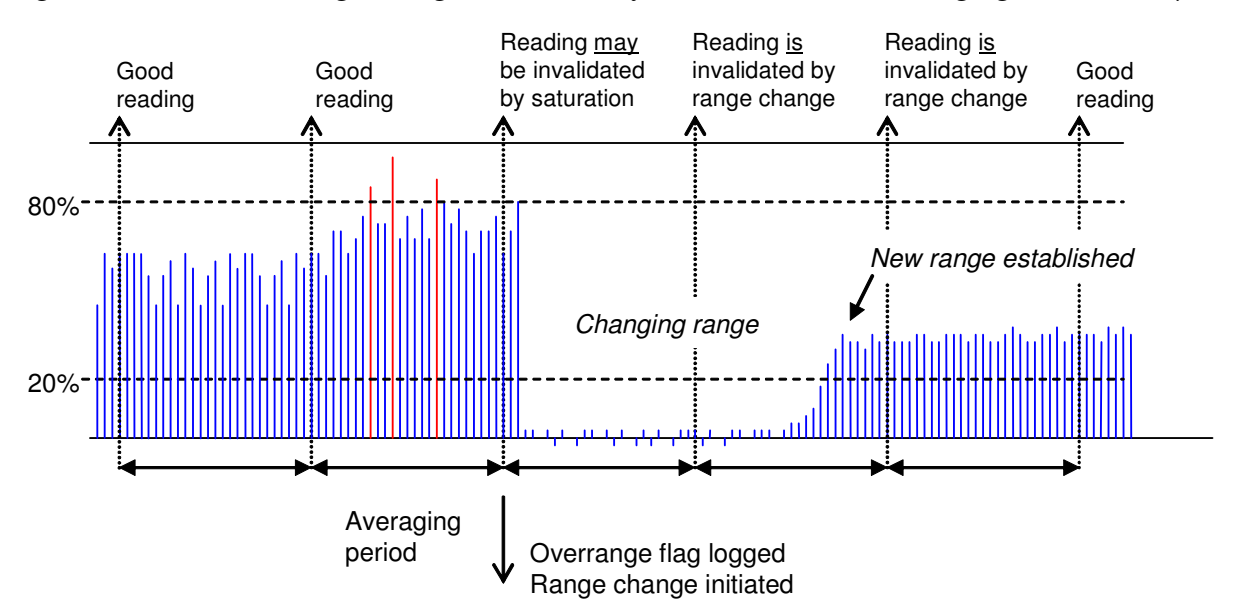

Figure 25 illustrates a range change schematically, for the minimum averaging time of 100 µsec.

Figure 25. Schematic illustration of a range change for the shortest averaging period

## 14.1.2 Autoranging

You can set the F100 to a particular range via the host software, or allow it to autorange depending on the incoming signal. Autoranging is generally most convenient, as it allows access to the full dynamic range without any host intervention. However there is a small discontinuity in the data when ranges switch, so if you know the range of your signal in advance, or are especially concerned about data continuity, you may prefer to work on a fixed range, and only change range at times of your choosing.

In autoranging mode, the FPGA flags any ADC values that exceed 80% of full scale, or are less than 20%. When the average accumulation in progress is passed to the microcontroller, the over or under-range bits are registered and acted upon. Over-range is processed at a high rate, up to 2 kHz, to minimize the risk of lost data through saturation. Under-range is processed more slowly, at 2 Hz, because here the risk is only poor digitization. This asymmetry in the up and down autoranging is done to avoid excessive changes on noisy data.

## 14.1.3 Triggering, trigger points and measurement timing

Every measurement sequence recorded by the F100 is a result of a sequence of triggers. The trigger sequence is started either internally, or as the result of an external event. You preset all the relevant parameters such as range, averaging period, and type and number of triggers. Then initiate the measurement. The measurements only start, however, when the first trigger is generated. If you are in internal triggering mode, the start event is generated internally. The sequence therefore starts immediately after you send the initiate command. If you are in an external triggering mode (including message mode), then an external start event is needed to release the trigger sequence.

As an example, say that you have set up ten trigger points, 1 msec averaging, and "ExternalStart" trigger mode, looking for a high logic level on the fiber optic input. The initiate command primes the F100, but it will then wait until the trigger start event is detected. The status LED will be orange in this waiting state. When the gate input goes high, the measurement sequence will start. The status LED goes to green and the F100 generates the ten triggers, each of which produces a reading averaged from 250 ADC conversions in this case. When the requested trigger count of ten is reached, measurements stop being recorded, and the status LED turns off. Note that the ADC continues to run even after the measurement has been completed. If you set the number of trigger points to infinite, measurements will continue indefinitely following the start event.

The F100 keeps count of the number of trigger points, n, following the start event, and this number is used to determine the time of any measurement relative to the start of the sequence, because the length of each measurement is known.

## 14.1.4 Trigger sources

There are several potential trigger sources and modes:

| Internal            | Auto-run. The start event is generated internally by the F100 once<br>the "initiate" message is received. Readings continue until the<br>defined number of trigger points is reached, or the "abort" message<br>is received                                                                  |
|---------------------|----------------------------------------------------------------------------------------------------|
| External Start      | A rising (falling) edge on the gate input starts a predefined<br>acquisition sequence. Readings continue until the defined number<br>of trigger points is reached, or the "abort" message is received                                                                                        |
| External Start-Stop | A rising (falling) edge on the gate input starts a predefined<br>acquisition sequence. Readings continue until either the defined<br>number of triggers is reached, or the gate input falls (rises) again, in<br>which case the sequence terminates after the digital average in<br>progress |

| Message | A special one-byte message on the communication link triggers the<br>predefined acquisition sequence. Readings continue until the<br>defined number of triggers is reached, or the "abort" message is<br>received |
|---------|----------------------------------------------------------------------------------------------------|
|         | received                                                                                                    |

In all cases you can select infinite triggers and the acquisitions will continue indefinitely until you send the abort command or reset the F100.

The external modes require a physical signal via the gate input fiber-optic receiver. They are most appropriate when you require the minimum (sub-microsecond) and most consistent delay between the gate edge and the start of measurements. The sense of the gate logic (active high or active low) is a software configurable parameter.

The fiber-optic input requires an on/off light, 650 nm nominal wavelength. If you do not intend to use the optical trigger input, you should ensure it is not selected to avoid accidental triggers from ambient light, or fit a blanking plug.

Message triggering provides similar performance to the external modes, but with slightly greater delay. In looped systems, the loop controller knows the position of each device in the loop, and arranges for each device on the loop responding to the trigger to delay its response according to its position in the loop, so that all devices start their acquisitions at the same time.

# **15** Calibration

#### 15.1 Why do we need calibration?

Calibration parameters are needed to convert the raw binary numbers from the F100 ADC to current values in amps. The F100 is fitted with a very high precision internal current source which is used to calibrate the gain and offset for each current range. The I-V stage feedback resistors are also very high precision, so we can safely assume that the conversion gains differ by exact factors according to the resistor ratios. If all subsequent amplifiers and the ADC had their nominal gains and offsets, and the I-V amplifiers had zero offset, then the gain factor would be 1.000 and all offsets zero.

The calibration process determines how much the actual values differ from this with reference to the precision source. The measured gain value will thus be close to but not exactly 1.000, and the offsets will be close to but not exactly zero amps.

## 15.2 Gain calibration process

The F100 calibrates itself automatically using the following process:

a) Open the input relay to isolate the amplifier circuit from the signal input, to avoid disruption from injected signals or noise.

- b) Set the averaging period to 1/Freq, where Freq is the user-defined dominant noise frequency.
- c) Make ten repeat background readings on each range.
- d) Set range 12 (1 mA range for the standard F100 model).
- e) Turn on the calibration source in internal mode.

f) Average ten repeat readings of the calibration current (500.0  $\mu$ A for the standard F100 model) and work out the gain factor.

Because the feedback resistors in the I-V converter circuits are extremely high precision, this gain factor can be used across all ranges, with suitable integer scaling. The background offsets are applied individually according to the range.

If you select the "Save" option, the calibration factors are stored in the F100 in. They are then loaded and used automatically on power-up. The host computer can upload them for display or recording. If there is no calibration available, the F100 will use the nominal calibration (1.0 and zero) and the measurements will be of reduced accuracy.

# **16 High Voltage Supply**

### 16.1 Setting the high voltage

The range and polarity of the high voltage supply is fixed and must be specified at time of purchase. Units may be returned to the factory to alter the high voltage modules if necessary. The set value can be adjusted at any time, independent of what measurements are in progress. Any valid setpoint above zero volts enables the supply. The HV on LED illuminates when the supply is enabled.

Each supply is limited by a software high voltage limit, which is password protected and stored in EEPROM in the F100. The F100 will reject any attempts to set the voltage higher than the limit. This allows sensitive detector systems, or experiments which may be damaged by excessive voltage, to be protected.

## NOTE

Note that the HV modules are not designed to operate below 10% of their maximum rating. They will regulate at lower voltages than this, but at startup you may see the voltage overshoot considerably before it settles to the setpoint over a period of about ten seconds. This happens irrespective of any high voltage limit you have set. Always specify an HV module option that matches the requirements of your sensor system.

The maximum current compliance of the high voltage power supplies depends upon the output voltage. At low outputs, the compliance of the 1000V high voltage supplies, for example, can be represented as the current that the voltage would cause to flow in a resistor of about 300 kohm. Thus up to 100  $\mu$ A is available at 30 V output, 200  $\mu$ A at 60 V output and so on. At higher outputs it is limited to 1 mA maximum. HV modules with lower voltage rating can be specified at the time of order, which provide correspondingly greater current compliance.

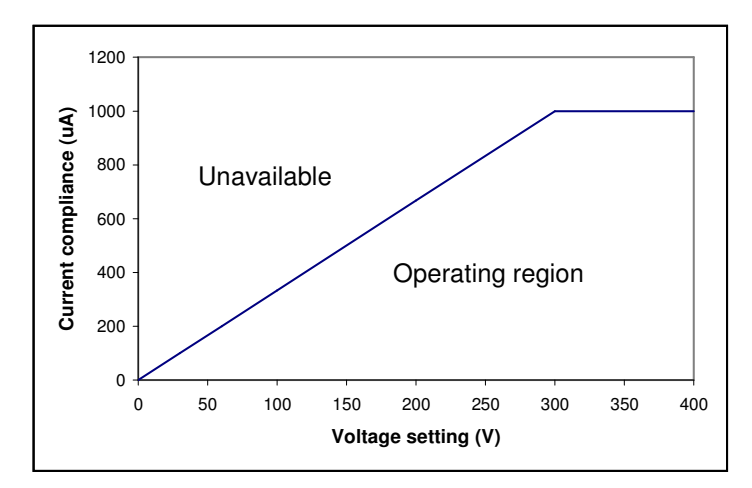

Figure 26. Current compliance of the 1000V high voltage supplies

Positive supplies source conventional current, and negative supplies sink conventional current. A 25 Mohm bleed resistor fixed load is connected to the high voltage supply output which drains 40  $\mu$ A at maximum voltage from the 1000V supply. Transorb protection devices prevent the absolute value voltage at the output going more than 80 V above the maximum rating. However these devices are not designed to pass large currents indefinitely, so you should be careful not to overdrive the outputs with other power supplies or with charged particle beam strike currents.

The output voltage is monitored by a 10 bit ADC, and the value can be displayed by the host software. The monitor value is not used for control or feedback purposes. It is of relatively low accuracy, and is only intended for confirmation that HV output is being generated. You can tell if the voltage is being pulled down by excessive current drain by watching for relative changes.

#### CAUTION

Do not connect external power supplies to the F100 external high voltage output that will drive the built-in supply away from the voltages it is trying to regulate, or you may cause damage to the F100.

#### CAUTION

Do not connect the F100 signal input, or the external high voltage output, to electrodes in a system that will be subject to direct strike by high energy, high current charged particle beams that will drive the built-in supply above the voltage it is trying to regulate, or you may cause damage to the F100.

#### 16.2 High voltage options

The range and polarity of the high voltage supplies is fixed and must be specified at time of purchase. The following HV options are available:

| F100 option | Maximum voltage | Current rating |
|-------------|-----------------|----------------|
| -XP10       | +1000           | 1 mA           |
| -XP5        | +500            | 2 mA           |
| -XP2        | +200            | 5 mA           |
| -XN10       | -1000           | 1 mA           |
| -XN5        | -500            | 2 mA           |
| -XN2        | -200            | 5 mA           |

Units may be returned to the factory to alter the high voltage modules. It not recommended that users change the high voltage supply module.

#### CAUTION

Incorrect jumper setting can result in the incorrect output voltage and no output voltage feedback. The necessary configuration details are given here for reference.

| HV Module | JPR 1 setting                                                                                 | JPR 6,7 setting |
|-----------|-----------------------------------------------------------------------------------------------|-----------------|
| +2000 V   | <ul> <li>○</li> <li>○</li> <li>HV0</li> <li>○</li> <li>HV1</li> <li>○</li> <li>HV2</li> </ul> | POS POS         |
| +1000 V   | +<br>0 0 HV0<br>0 0 HV1<br>0 0 HV2                                                            |                 |
| +500 V    | <ul> <li>○ ○ +</li> <li>○ ○ HV1</li> <li>○ ○ HV2</li> </ul>                                   |                 |
| +200 V    | +<br>HV0<br>O O HV1<br>O O HV2                                                                |                 |

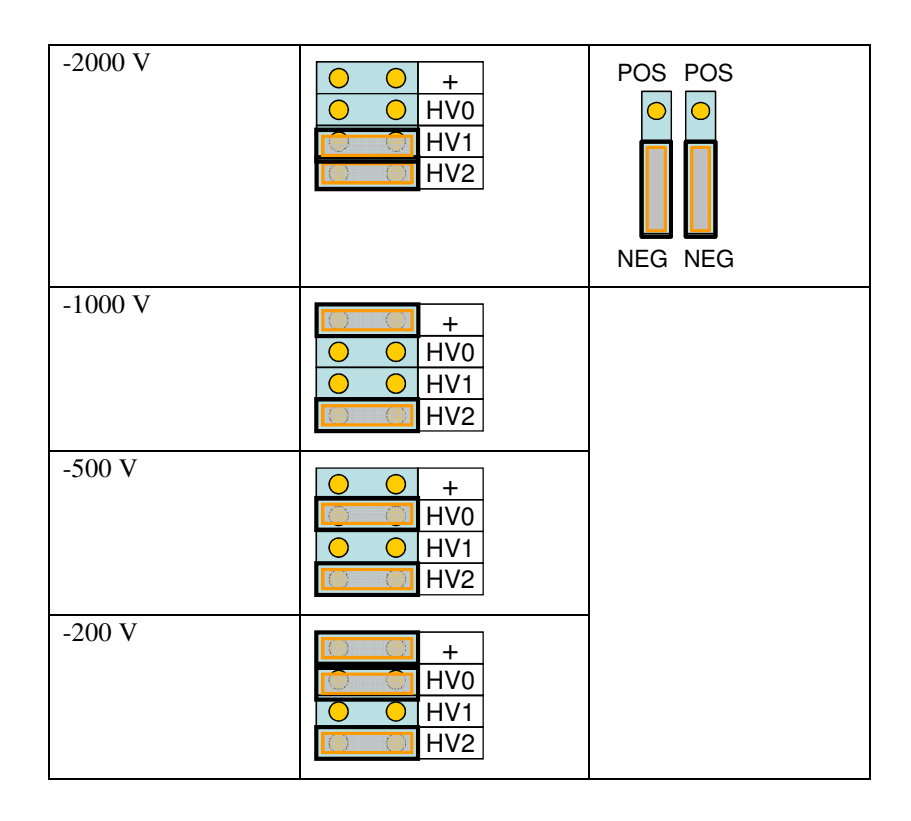

Figure 27. Internal jumper settings for high voltage configuration

F100 User Manual

F100\_UM\_140307

# 17 Auxiliary I/O

The F100 provides auxiliary I/O lines which are intended to control and sense a pneumatic actuator such as may be used to move a Faraday cup in and out of a beam path (-ACT option). There are also fast digital outputs that are used in the dosimetry application. However the lines are available for any miscellaneous control and monitoring purpose.

## 17.1 Switched 24 V output (-ACT option)

Pin 1 of the auxiliary connector is connected to 24 VDC from the power supply feeding the F100 via a 1 A fuse and the normally-open contacts of a relay. The relay is controlled by a digital output of the microcontroller. The output may be used to energize the coil of a 24 VDC level-controlled solenoid, with the current returning to power supply 0V via pin 2. It is good practice to put a snubber diode across the solenoid to handle inductive voltage spikes.

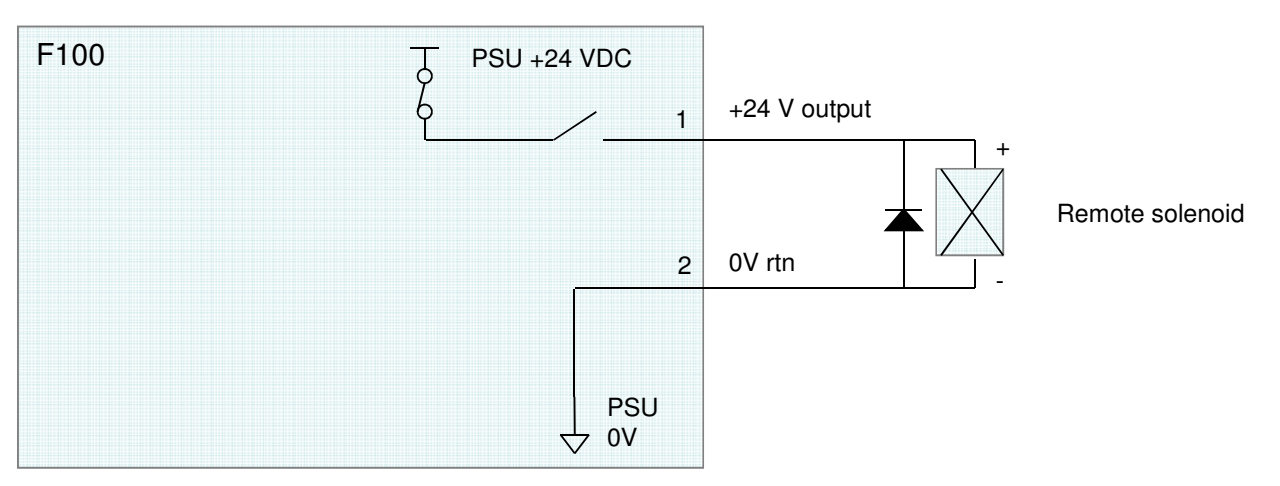

Figure 28. Driving a remote 24 VDC solenoid

## 17.2 Opto-coupled inputs (-ACT option)

Pins 5 and 7 of the auxiliary connector are connected to opto-coupled inputs which are read by the microcontroller. These inputs are intended to sense remote potential-free contacts such as limit of travel microswitches. Fused, unswitched 24 VDC is provided on pin 4 to power the circuits, and current returns to power supply 0V via 10 kohm current-limiting resistors and the photodiodes of the couplers. The circuit configuration is shown in figure 28.

F100\_UM\_140307

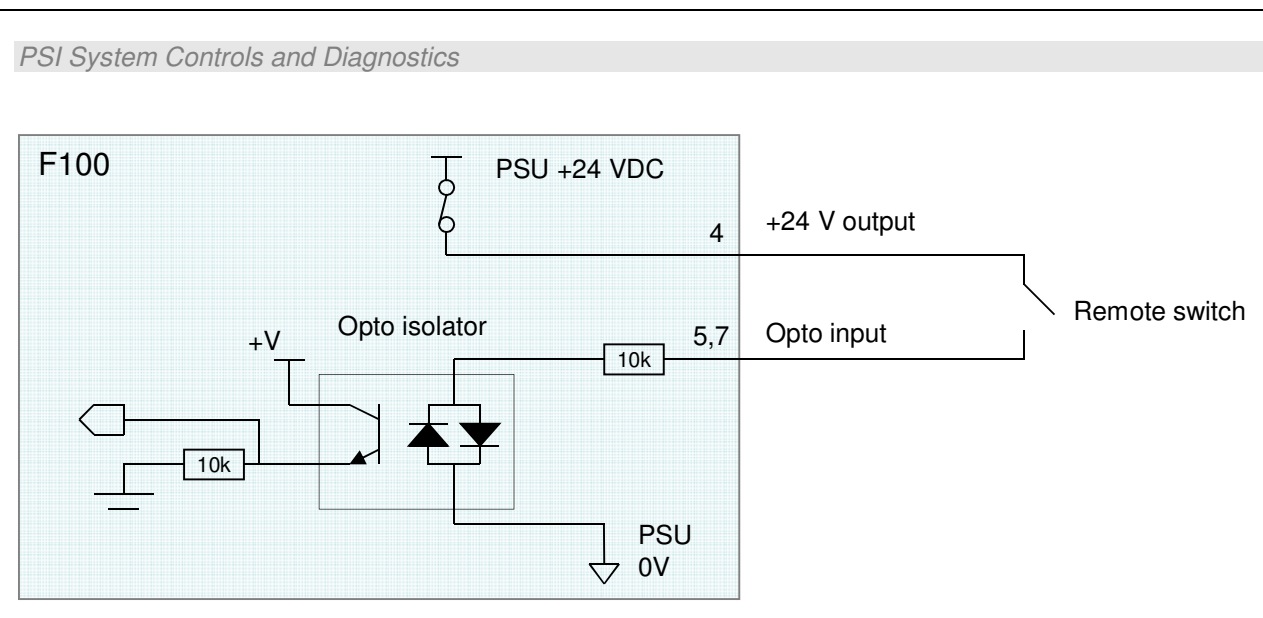

Figure 29. Opto-coupler digital input connected to remote microswitch

A complete actuator control and monitoring arrangement is shown in figure 30. The corresponding LEDs on the PSI Diagnostic screen are shown.

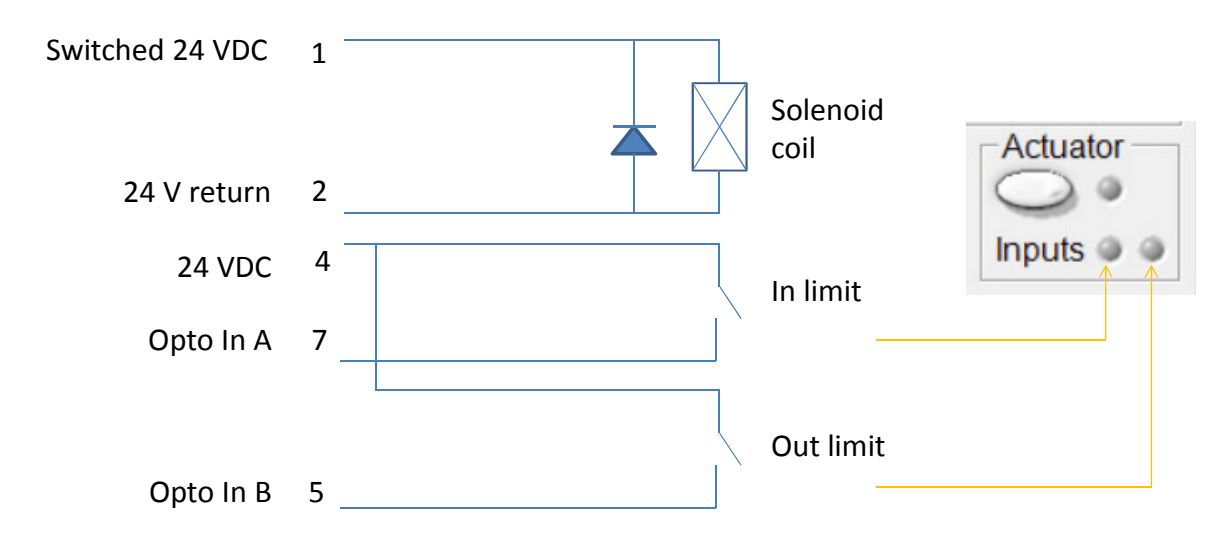

Figure 30. Actuator interfacing

#### 17.3 Digital outputs

Pins 3 and 8 on the actuator connector are connected to digital ground via fast FET switches. They can therefore pull down loads to provide an active low logic output. Typical applications are to drive fiber optic transmitters or buffered TTL outputs.

F100 UM 140307

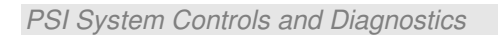

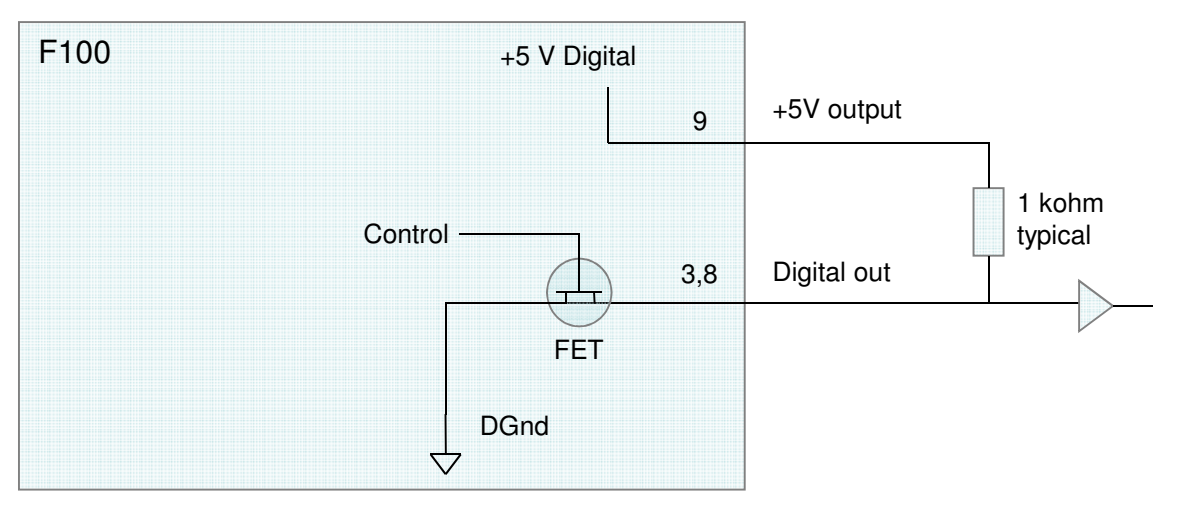

Figure 31. Digital outputs

# **18** Connectors

### 18.1 Front panel connectors

## 18.1.1 Optical gate input

ST socket bayonet female for gate and trigger inputs. To mate with ST terminated fiber optic. 650 nm light.

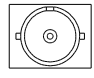

## 18.1.2 Auxiliary I/O

Nine pin Dsub female.

Pin 1 Pin 5 60000 . . . .

Pin 9 Pin 6

(External view on connector / solder side of mating plug)

| 1 | +24 VDC switched output (- | 6 | +5 VDC output           |
|---|----------------------------|---|-------------------------|
|   | ACT option)                |   | _                       |
| 2 | PSU ground (0V)            | 7 | Opto in B (-ACT option) |
| 3 | Digital output B           | 8 | Digital output A        |
| 4 | +24 VDC output             | 9 | Digital ground          |
| 5 | Opto in A (-ACT option)    |   |                         |

Maximum current draw from 24 VDC outputs 1000 mA.

Maximum current draw from 5 VDC output 100 mA.

#### NOTE

Early revision F100 units (prior to hardware revision 2) had a different pin assignment on this connector, as detailed below. If in doubt, check the voltage on pin 6, relative to pin 9.

Obsolete pinout, revision 0 and 1 hardware only:

| 1 | +24 VDC switched output | 6 | +24 VDC output        |
|---|-------------------------|---|-----------------------|
| 2 | PSU ground (0V)         | 7 | Opto in B             |
| 3 | Shield (F100 chassis)   | 8 | Shield (F100 chassis) |
| 4 | +24 VDC output          | 9 | Shield (F100 chassis) |
| 5 | Opto in A               |   |                       |

F100 User Manual

F100\_UM\_140307

### 18.1.3 Signal input

Four pin Lemo socket size 0B (EPG.0B.304.HLN).

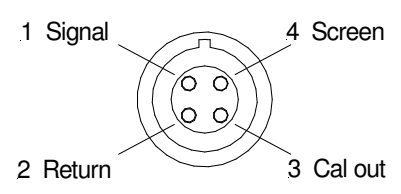

(Pin arrangement for external view on connector / solder side of mating plug)

The minimum connection is pins 1 and 2. To utilize the calibration current loopback function, pin 3 should also be connected. The recommended screening arrangement is for pin 4 to be connected to the cable screen at the F100 end only.

Suitable mating connectors include FGG.0B.304.CLCD52Z (crimp) or FGG.0B.304.CLAD52Z (solder). The ed spot coincides with the alignment slot.

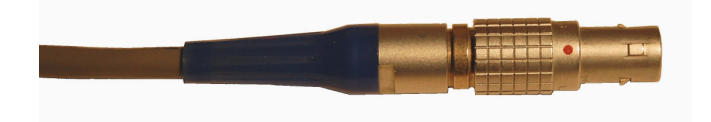

Figure 32. Lemo connector to mate with F100 input

## 18.1.4 Auxiliary HV out

SHV male. To mate with standard SHV connector such as Radiall R317 005.

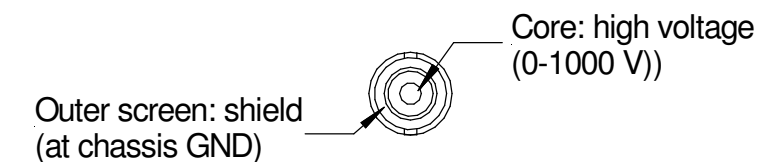

The maximum voltage and polarity depend upon the high voltage option you selected.

#### 18.1.5 Ground lug

M3 threaded stud. To mate with M3 ring lug.

# **18.2 Rear panel connectors**

## 18.2.1 Power input

2.1 mm threaded jack. To mate with Switchcraft S761K or equivalent

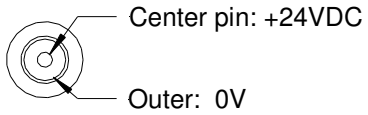

Outer: 0V

## 18.2.2 USB communications

USB type B female.

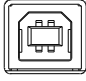

## 18.2.3 RS-232 communications

Six pin mini-DIN socket (PS/2 mouse/keyboard type).

4,5,6: n/c - Pin 3: Gnd Pin 1: Tx Pin 2: Rx-

(External view on connector / solder side of mating plug)

The connector includes a sensor for cable connected.

## 18.2.4 Fiber-optic communications

ST bayonet. To mate with ST male terminated fiber optic cable. 650 nm light.

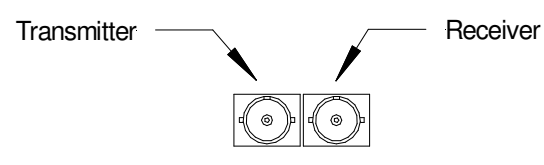

# **19** Controls and Indicators

## 19.1 Front panel controls

None.

# 19.2 Rear panel controls

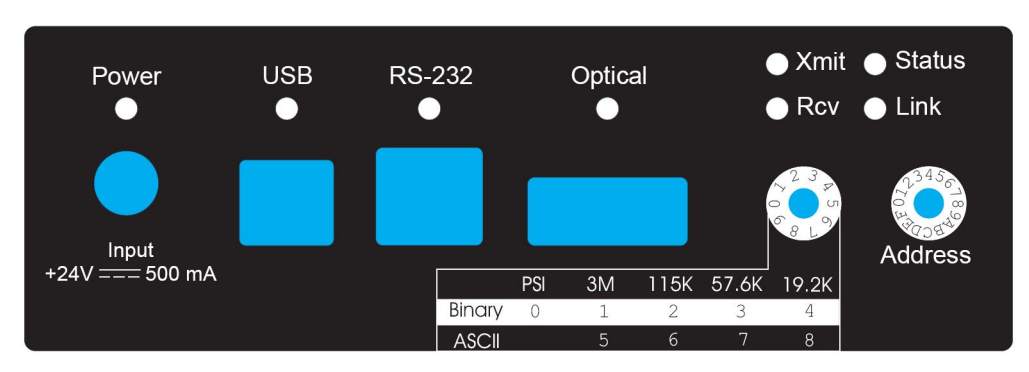

Figure 33. Rear panel showing controls and indicators

# 19.2.1 Mode switch

10 position rotary switch setting communications mode. Binary protocols are used for highest data rates by the PSI Diagnostic program, and other suitable host systems. The fiber optic link can run up to 10Mbps, the USB up to 3 Mbps and the RS-232 up to 115.2 kbps. The ASCII protocol is provided for ease of connection to existing systems and simple terminal programs.

| Setting | Function                 |
|---------|--------------------------|
| 0       | 9 bit binary, 10 Mbps    |
| 1       | 8 bit binary, 3 Mbps     |
| 2       | 8 bit binary, 115.2 kbps |
| 3       | 8 bit binary, 57.6 kbps  |
| 4       | 8 bit binary, 19.2 kbps  |
| 5       | ASCII, 3 Mbps            |
| 6       | ASCII, 115.2 kbps        |
| 7       | ASCII, 57.6 kbps         |
| 8       | ASCII, 19.2 kbps         |
| 9       | (Reserved)               |

The switch setting works in conjunction with the connector sensor (see section 20).

F100 User Manual

F100 UM 140307

# 19.2.2 Address switch

16 position rotary switch setting device address. Choice of address is arbitrary, but each device in a fiber-optic loop system must have a unique address.

| Setting               | Function                      |
|-----------------------|-------------------------------|
| 0                     | (Reserved to loop controller) |
| 1-F (decimal 1 to 15) | Available address settings    |

# 19.3 Front panel indicators

## 19.3.1 HV on

Red LED. The HV supply is enabled.

# 19.4 Rear panel indicators

# 19.4.1 +24V

Green LED. +24VDC power is present, 5V DC-DC converter is running.

# 19.4.2 USB

Green LED. USB communication is active.

## 19.4.3 RS-232

Green LED. RS-232 communication is active.

# 19.4.4 Optical

Green LED. Fiber-optic communication is active.

## 19.4.5 Xmit

Green LED. Data being transmitted from outgoing message buffer.

# 19.4.6 Rcv

Green LED. Data being received into the incoming message buffer.

# 19.4.7 Status

Red/Green LED. This LED indicates a variety of internal states, as follows:

| Alternating red/orange/green/off | Unit powering up                              |
|----------------------------------|-----------------------------------------------|
| Off                              | Unit idle (not measuring)                     |
| Orange                           | Waiting for trigger; or resetting integrators |
| Green                            | Integrating                                   |
| Red                              | Error                                         |
| Alternating green/orange         | Downloading program from host                 |

## 19.4.8 Link

Red/Green LED. This LED indicates a variety of communication states, as follows:

| Alternating red/orange/green/off | Unit powering up                                    |
|----------------------------------|-----------------------------------------------------|
| Off                              | No connection since last power-up.                  |
| Alternating green/off            | Unconnected                                         |
| Alternating orange/off           | Unconnected; unit has gone to the safe state.       |
| Green                            | Connected                                           |
| Red                              | Fatal communications error                          |
| Fast alternating green/orange    | Boot state (waiting start command or code download) |

# **20** Communications Interfaces

The F100 is a member of the PSI range of devices. More details of PSI device interfacing options can be found in document Pyramid Technical Consultants document PSI\_OV\_071023 "Versatile Communications and Control for Scientific and Engineering Applications".

The unit is provided with three hardware interfaces, RS-232, USB and fiber-optic. The RS-232 and USB interfaces are intended for simple direct connection to PCs, with no other equipment necessary. The fiber-optic interface provides greater speed, excellent noise immunity, and allows multiple devices to be connected in a looped topology. It requires a fiber-optic adaptor or loop controller device to connect to the host computer. The fiber-optic interface is well-suited to large systems and experiments.

Only one interface is in use at any time. Selection of the active interface is according to which of the USB or RS-232 cables are connected.

| Cable conn | nected | Interface selected |             |  |  |
|------------|--------|--------------------|-------------|--|--|
| USB        | RS-232 | None               |             |  |  |
| х          |        |                    | USB         |  |  |
| Х          | Х      |                    | USB         |  |  |
|            | Х      |                    | RS-232      |  |  |
|            |        | Х                  | Fiber-optic |  |  |

Interface speed and protocol is selected by the mode switch. The fiber optic interface can run up to 10 Mbps, and the RS-232 up to 115.2 kbps. The USB port always runs at 3 Mbps, irrespective of the mode switch position. The following table summarizes the interface selection and protocol that is active for all possible connector and mode switch configurations. The most common selections are shown in bold.

#### PSI System Controls and Diagnostics

| Cable c | onnected   | ł    | Interface selected | Protocol selected by mode switch setting |       |       |       |       |       |       |       |       |    |
|---------|------------|------|--------------------|------------------------------------------|-------|-------|-------|-------|-------|-------|-------|-------|----|
| USB     | RS-<br>232 | None |                    | 0                                        | 1     | 2     | 3     | 4     | 5     | 6     | 7     | 8     | 9  |
| х       |            |      | USB                | BIN 8                                    | BIN 8 | BIN 8 | BIN 8 | BIN 8 | ASC 8 | ASC 8 | ASC 8 | ASC 8 | ?? |
|         |            |      |                    | 3M                                       | 3M    | 3M    | 3M    | 3M    | 3M    | 3M    | 3M    | 3M    |    |
| Х       | Х          |      | USB                | BIN 8                                    | BIN 8 | BIN 8 | BIN 8 | BIN 8 | ASC 8 | ASC 8 | ASC 8 | ASC 8 | ?? |
|         |            |      |                    | 3M                                       | 3M    | 3M    | 3M    | 3M    | 3M    | 3M    | 3M    | 3M    |    |
|         | Х          |      | RS-232             | ??                                       | ??    | BIN 8 | BIN 8 | BIN 8 | ASC 8 | ASC 8 | ASC 8 | ASC 8 | ?? |
|         |            |      |                    |                                          |       | 115k  | 57.6k | 19.2k | 115k  | 115k  | 57.6k | 19.2k |    |
|         |            | Х    | Fiber-             | BIN 9                                    | BIN 8 | BIN 8 | BIN 8 | BIN 8 | ASC 8 | ASC 8 | ASC 8 | ASC 8 | ?? |
|         |            |      | optic              | 10M                                      | 3M    | 115k  | 57.6k | 19.2k | 115k  | 115k  | 57.6k | 19.2k |    |

BIN 8: 8-bit nibble-oriented binary

BIN 9: 9-bit full binary

ASC 8:8-bit ASCII, SCPI message format

# **21 Communications Protocols**

#### 21.1 Overview

The F100 supports three types of communication protocol, selected according to the setting of the mode switch:

a) An eight bit ASCII protocol, messages compliant with SCPI. The low seven bits are used to encode the ASCII character. The eighth bit is only set for synchronization when the <ACK>, <BELL>, <CR>, <LF>, and <ESC> characters are transmitted.

b) An eight bit binary protocol. The first and last bytes of the entire command or reply have the eighth bit set and contain the address. All other bytes in the messages are broken into two bytes, encoded into the low nibble (4 bits), thus never having the top bit set.

c) A nine bit binary protocol. Synchronization is done with the ninth bit. The first and last byte of each message have the ninth bit set and contain the address, and all other bytes are unmodified binary (with the ninth bit clear).

ASCII messaging is provided for users who wish to use existing host software systems that provide convenient support for ASCII communications. All the capabilities of the F100 are available through a familiar virtual instrument model and message structure. A simple terminal program such as Windows Hyperterminal is sufficient to establish communication with the device. It is possible to communicate with multiple devices at different addresses on the same channel by selecting a particular address to be the listener device at any time.

The binary messaging is more efficient in its use of communications bandwidth. It is fully deterministic with embedded addressing in the messages and immediate responses, including error reports, from the devices. Pyramid provides software drivers and diagnostic host programs for users who wish to use binary communication protocols. Eight bit binary is primarily intended for direct host to device communication, for example via RS-232 or USB links. Nine bit binary is reserved for the 10 Mbit/s fiber-optic channel, and is highly recommended for larger systems with multiple addressable devices in a loop.

### 21.2 ASCII Protocol - SCPI

Standard Commands for Programmable Instruments (SCPI) is an extension of the IEEE 488.2 standard. This was originally developed by Hewlett-Packard for the HP-IB (later GP-IB) interface before being adopted by the IEEE, and is widely used by manufacturers of measurement equipment. The F100 implements the 1999.0 revision of SCPI (© 1999 SCPI Consortium).

### 21.2.1 Messages

The first bit of every eight bit group in a message is the start bit, followed by seven bits encoding a character from the ASCII character set.

A full command from the host to the F100 comprises as many ASCII characters as needed to form the message, terminated by the LF (0x0A. CTRL-J) character. The F100 will not start to process a command until the 0x0A character is received. The list of valid commands is listed in the next section. If the communications are being handled in a terminal session, the terminal program should send CR (0x0d) before the LF to get a legible display. The CR is ignored by the command interpreter in the F100.

The F100 generates a reply to every message from the host when it is the listener. The first byte of its reply will always be a single non-printing character. The first character is ACK (0x06) when the command has been successfully executed with no errors. Responses to host commands with a '?' will then have the required data, terminated with the CR,LF sequence. If the host is not requesting data (no "?"), no other bytes will be transmitted after the ACK. If the F100 generates an error when executing the host command, it will transmit a single BELL (0x07) as its response. A computer running a terminal program will therefore "beep" when the F100 cannot execute a command, for example due to incorrect syntax. A more interactive "terminal mode" can be selected which modifies this behavior to make the F100 more user-friendly when it is being driven from a terminal program.

Device addressing is performed using the special command '#'. Addressing is only necessary for devices linked by a fiber-optic loop, but a device is made the "listener" when the host sends #ADDRESS. For example, #4 will make the device with address 4 the listener. You must ensure that all devices on the same communications channel have unique addresses. All subsequent commands sent (without address) will be listened and responded to by device 4 only. The host message #? asks who the listener is. The # command can be sent as a compound message, such as #3;\*IDN?.

## 21.2.2 Status registers

The F100 implements the IEEE 488.2 status register method. Each of the registers is masked by a corresponding enable register. It is recommended that you set all the enable registers to all 1's. The host software should use the \*STB? command to watch for changes to the status of the F100, and then \*ESR?, :STATus:OPERation:CONDition? or :STATus:QUESTionable:CONDition? as appropriate to recover the details from the relevant register.

#### PSI System Controls and Diagnostics

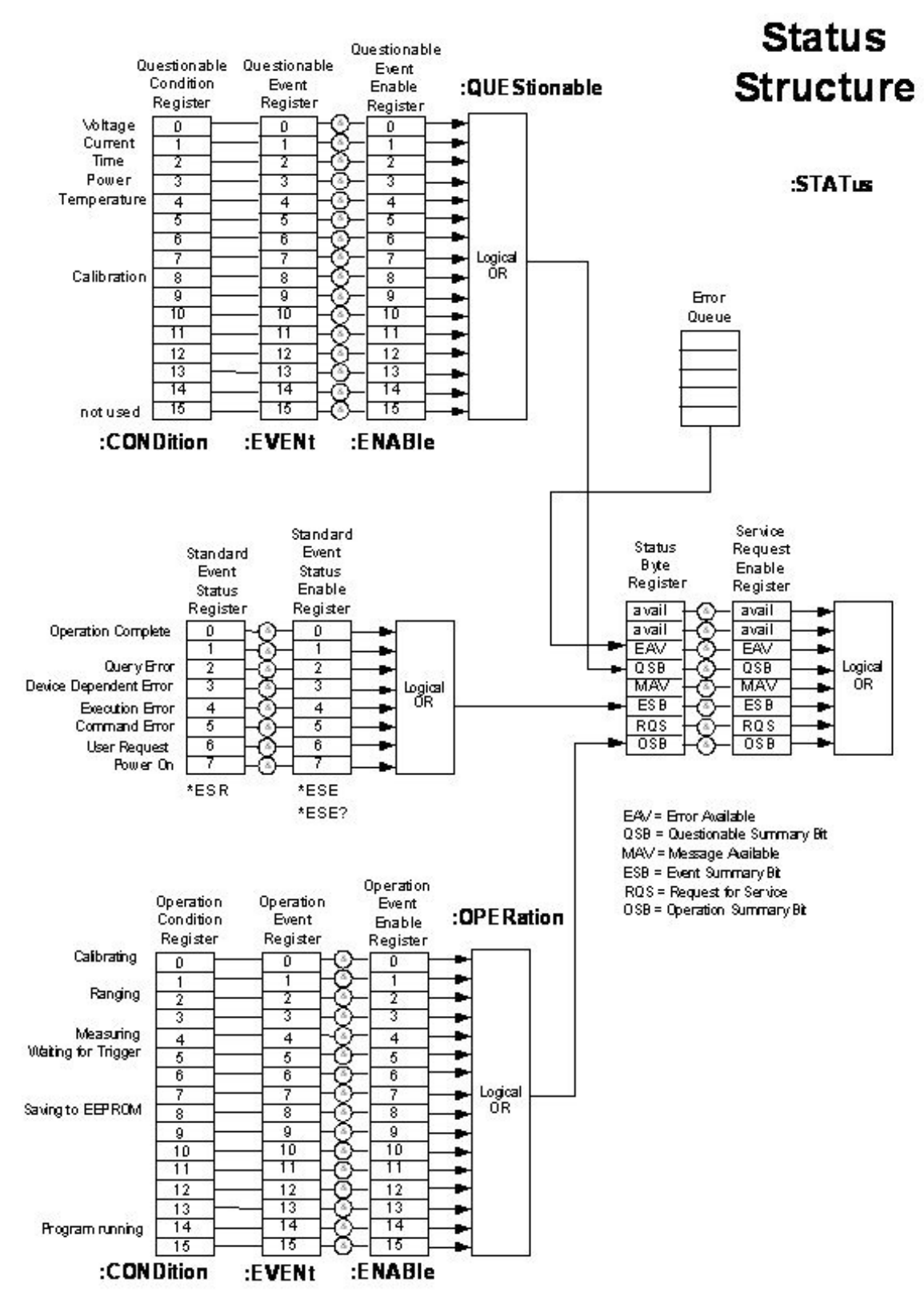

Figure 34. SCPI Status register structure

F100 User Manual

F100 UM 140307

#### 21.2.3 Host commands

The F100 responds to the mandatory commands prescribed by SCPI and IEEE 488.2, plus specific commands as required by the operation of the device. The commands are grouped with a hierarchical structure, with the levels separated by the colon character. For example:

CONFigure:GATe:INTernal:PERiod 1e-3

This command configures the averaging period to 1 msec.

SCPI provides for a long and short form for each command. The short forms are indicated by the capitalized part of the command. { } denotes a required argument, [ ] denotes an optional argument.

Some commonly-used commands are available from the root of the hierarchy, as a shortcut, as well as in their logical position in the structure. For example:

CONFigure:GATe:INTernal:PERiod 1e-3

and PERiod 1e-3

are equivalent.

A number of commands are password protected to reduce the chance of changing them accidentally. The commands are only effective after the device has been rebooted if they have been enabled by first sending

SYSTem::PASSword 12345

Sending any other number as the argument of this command disables the protected commands again.

#### 21.2.3.1 ADDRESSING DEVICES

SCPI does not provide specific commands for addressing multiple devices, because this was handled by hardware in the original IEEE 488.1 specification. The F100 provides a simple mechanism for making any device on the loop the listener. The device will remain the listener until another device is selected.

# {address}

// Make device address (1 to 15) the listener

#?

// Query which device is listener.

F100 User Manual

F100\_UM\_140307

Page 72 of 95
### 21.2.3.2 IEEE 488.2 MANDATORY COMMANDS

Commands which have a query equivalent for readback are marked with "(?)" in the following table.

Parameters are generally passed to the F100 with the set version of the command, but no parameters are passed for the query version. For example,

\*ESE 3 // set the Event Status Enable register to 0000011

\*ESE? // query the Event Status Enable register

| *CLS  |     | Clear Status Command. Clear all event registers and the error queue                                                                                    |
|-------|-----|----------------------------------------------------------------------------------------------------|
| *ESE  | (?) | Program (query) the state of the Event Status Enable register. 8 bits. F100 returns decimal value                                                      |
| *ESR? |     | Standard Event Status Register Query. Query the state of the Event Status register. F100 returns decimal value                                         |
| *IDN? |     | Identification Query. F100 returns manufacturer, model number, serial number, firmware version                                                         |
| *OPC  | (?) | Set (query) the Operation Complete bit in the Standard Event Status Register after all pending commands have been executed.<br>Not currently supported |
| *RST  |     | Reset Command. Return the device to the *RST default conditions                                                                                        |
| *SRE  | (?) | Program (query) the Service Request Enable register. Not currently supported                                                                           |
| *STB? |     | Read Status Byte Query. Query the Status Byte Register. F100 returns decimal value                                                                     |
| *TST? |     | Self-Test Query. Perform a checksum test on ROM and return the result. F100 returns <1>                                                                |
| *WAI  |     | Wait-to-Continue Command. Wait until all previous commands are executed. Not currently supported                                                       |

### 21.2.3.3 IEEE 488.2 OPTIONAL COMMANDS

| *RCL |  |  | Recall instrument state from EEPROM     |
|------|--|--|-----------------------------------------|
| *SAV |  |  | Save present instrument state to EEPROM |

The settings covered by \*RCL and \*SAV are:

SOURce PERiod CONFig:GATe:EXTernal:POLarity TRIGger:SOURce TRIGger:POInts

Note that the high voltage settings (CONFigure:HIVOltage) are NOT included.

#### 21.2.3.4 F100 COMMANDS

READ commands force an acquisition and return the data when it completes, and therefore the data is new. FETCh commands get the most recent value in the F100 internal buffer, which may or may not be new data. Buffering is not currently supported on the F100.

F100 set commands which have a query equivalent for readback are marked with "(?)" in the following table. Parameters are generally passed to the F100 with the set command, but no parameters are passed for the query version. For example,

CONF:HIVO:VOLT 250// set the auxiliary high voltage supply to 250 voltsCONF: HIVO:VOLT?// query the auxiliary high voltage supply setting

| ABORt          |                       |           |                                 |     | Abort measurement                                                                                                    |
|----------------|-----------------------|-----------|---------------------------------|-----|----------------------------------------------------------------------------------------------------|
| ACTUator {0 1} |                       |           |                                 |     | Set/clear the switched 24 V output for actuator solenoid control                                                                                          |
| CALIBration    | :INTernal [{RESet}]   |           |                                 | (?) | Calibrate (query) gain for each channel, or reset stored gains to nominal                                                                                 |
|                | :SOURce {offlintlext} |           |                                 | (?) | Set (query) internal calibration source state,<br>off = off (OFF)<br>int = on, switched internally (INTERNAL)<br>ext = on, switched externally (EXTERNAL) |
|                | :RCL                  |           |                                 |     | Recall the gain and zero offset currents from EEPROM                                                                                                    |
|                | :SAV                  |           |                                 |     | Store the gain and zero offset currents to EEPROM                                                                                                    |
| CONFigure      | :GATe                 | :EXTernal | :POLarity {0 1}                 | (?) | Set (query) external gate polarity (external trigger only)<br>0 = high active<br>1 = low active                                                           |
|                |                       | :INTernal | :PERiod { <period>}</period>    | (?) | Set (query) averaging period in seconds                                                                                                    |
|                |                       |           | :RANGe { <amps>}</amps>         | (?) | Set (query) a full scale current range                                                                                                    |
|                | :HIVOltage            | :EXTernal | :MAXvalue<br>{ <volts>}</volts> | (?) | Set (query) maximum allowable external high voltage setting (password protected)                                                                          |
|                |                       |           | :VOLTs { <volts>}</volts>       | (?) | Set (query) the external high voltage. Note the appropriate sign must be used for the HV polarity                                                         |

F100 User Manual

F100\_UM\_140307

Page 75 of 95

| CONFigure?                  |                              |     | Query the last configure command                                                                                                    |
|-----------------------------|------------------------------|-----|----------------------------------------------------------------------------------------------------|
| DATa                        | :CLEar                       |     | Clear all data from F100. Note data buffer not currently used in F100                                                                                                    |
|                             | :COUnt                       | (?) | (not supported)                                                                                                    |
|                             | :POINts { <points>}</points> | (?) | Set (query) the data buffer size (limited to available data memory). Note data buffer not currently used in F100                                                                                                    |
|                             | :VALue? { <index>}</index>   |     | Read data from buffer at index. Returns <current, byte="" over="" range="">. Note data buffer not currently used in F100</current,>                                                                                                    |
| FETCh                       | :CURRent?                    |     | Fetch current data <current, byte="" over="" range=""></current,>                                                                                                    |
|                             | :DIGital?                    |     | Fetch digitals<br>bit0 = measuring<br>bit1 = triggering<br>bit2 = calibrated<br>bit3 = HV enabled<br>bit4 = external gate present<br>bit5 = actuator limit switch A set<br>bit6 = actuator limit switch B set<br>bit7 = new data present |
|                             | :EXTernal?                   |     | Fetch HV output sense ADC                                                                                                    |
| FETCh?                      |                              |     | Do same FETCh command as previous (defaults to current if no previous)                                                                                                    |
| INITiate                    |                              |     | Initiate readings on valid trigger                                                                                                    |
| PERiod { <period>}</period> |                              | (?) | Set (query) averaging period <period> in seconds, 1e-4 to 1.0e0</period>                                                                                                    |
| RANge { <index>}</index>    |                              | (?) | Set (query) current range <index>, 0 to 15</index>                                                                                                    |
| READ                        | CURRent?                     |     | Read current data. Returns <current, flags="" over="" range=""></current,>                                                                                                    |
|                             | DIGital?                     |     | Read digitals<br>bit0 = measuring<br>bit1 = waiting trigger<br>bit2 = calibrated<br>bit3 = HV enabled                                                                                                    |

F100 User Manual

|                         |                |                                    |     | bit4 = external gate present<br>bit5 = actuator limit switch A set<br>bit6 = actuator limit switch B set<br>bit7 = autorange set                                                                                                    |
|-------------------------|----------------|------------------------------------|-----|----------------------------------------------------------------------------------------------------|
|                         | EXTernal?      |                                    |     | Read HV output sense ADC                                                                                                    |
| READ?                   |                |                                    |     | Do same READ command as previous (defaults to charge if no previous)                                                                                                    |
| SOURce<br>{offlintlext} |                |                                    | (?) | Set (query) internal calibration source state,<br>off = off (OFF)<br>int = on, switched internally (INTERNAL)<br>ext = on, switched externally (EXTERNAL)                                                                                                  |
| STATus                  | :OPERation     | :CONDition?                        |     | Query operation register status condition bit                                                                                                    |
|                         |                | :ENABle                            | (?) | Set (query) operation register status enable bit                                                                                                    |
|                         |                | :EVENt?                            |     | Query operation register status event bit                                                                                                    |
|                         | :QUEStionable  | :CONDition?                        |     | Query questionable register status condition bit                                                                                                    |
|                         |                | :ENABle                            |     | Set (query) questionable register status enable bit                                                                                                    |
|                         |                | :EVENt?                            |     | Query questionable register status event bit                                                                                                    |
| SYSTem                  | :COMMunication | :CHECKsum {0 1}                    |     | Set appending checksum to all replies (password<br>protected)<br>0 = off<br>1 = on                                                                                                    |
|                         |                | :TERMinal {011}                    | (?) | Set (query) terminal mode (password protected)<br>0 = terminal mode off<br>1 = terminal mode on<br>In terminal mode, ACK and NACK are not sent, and<br>"OK" or error response is sent for all valid commands<br>that do not otherwise generate a response. |
|                         |                | :TIMEout<br>{ <timeout>}</timeout> | (?) | Set (query) timeout in seconds (password protected); 0 =<br>timeout disabled. F100 will go to unconnected state if<br>no valid message is received in the timeout period                                                                                   |
|                         | :ERRor?        |                                    |     | Query the next error in the error event queue                                                                                                    |

F100 User Manual

F100\_UM\_140307

Page 77 of 95

|         | :FREQuency { <hz>}</hz>               | (?) | Set (query) the dominant noise frequency <hz> to be<br/>suppressed in the calibration routine. This will generally<br/>be the line frequency (50 or 60)</hz>                                                                                   |
|---------|---------------------------------------|-----|----------------------------------------------------------------------------------------------------|
|         | :PASSword { <pass>}</pass>            | (?) | Set (query) the administrator password <pass> to allow access to protected functions. The default is &lt;12345&gt;</pass>                                                                                                    |
|         | :SAFEstate {011}                      | (?) | Set (query) whether the F100 goes to the safe state when<br>unconnected.<br>0 = do not go to safe state<br>1 = go to safe state<br>Safe state is HV off                                                                                        |
|         | :SERIALnumber<br>{ <serial>}</serial> | (?) | Set (query) the serial number <serial> of the F100, max<br/>10 alphanumeric characters. Password protected</serial>                                                                                                    |
|         | :VERSion?                             | (?) | Query the SCPI standard version                                                                                                    |
| TRIGger | :COUNt?                               |     | Query the trigger count since the last INITiate                                                                                                    |
|         | :DELAY { <delay>}</delay>             | (?) | Set (query) the trigger delay for message trigger mode.<br>This parameter permits all devices on a loop to start an<br>acquisition at the same time, despite message<br>propagation delays around the loop                                     |
|         | :POINts<br>{ <poin>IINFinite}</poin>  | (?) | Set (query) the number of trigger points after an INITiate before acquisition                                                                                                    |
|         | :SOURce { <source/> }                 | (?) | Set (query) the trigger source to <source/> . The options<br>are:<br><internal><br/><external_start><br/><external_gated><br/><message><br/><external_start_stop></external_start_stop></message></external_gated></external_start></internal> |

F100 User Manual

#### 21.3 ASCII Protocol – terminal mode

SCPI is not ideal for a user trying to control the F100 from a terminal program. A more interactive terminal mode can be turned on by sending the command

#### SYSTem:COMMunication:TERMinal 1

After this command is executed, the F100 will provide a response to every command. Valid query commands will get their normal reply. Other commands will generate an <OK> response if they were interpreted without errors, or an error message if they could not be interpreted. The non-printing ACK and BEL characters are not sent.

#### 21.4 Binary Protocol

The binary protocol is optimized for deterministic loop operation, and is primarily intended for use with Pyramid Technical Consultants host software and software device drivers. Users who wish to develop their own host software using binary communications are advised to use the supplied device drivers. For further details refer to the PSI Software Documentation.

The device model for the binary communications is essentially the same as for ASCII, and particularly the terminal mode. All host messages get an immediate response from the F100. There are a range of summary level commands that are unavailable under SCPI. For example the complete contents of the data buffer can be returned with a single command.

# 22 Software Updates

| Firmware                    | Function                                                                                                    |
|-----------------------------|----------------------------------------------------------------------------------------------------|
| FPGA (.fhex or .pof file)   | General logic, loop message passthrough, ADC reading and averaging                                                                                                    |
| PIC Boot (.hex file)        | Boot up, code upload                                                                                                    |
| PIC Application (.hex file) | Main application; calibration, conversion to floating point values,<br>range control, HV PSU control, actuator I/O control, host<br>communications, SCPI instrument model. |

The F100 has three embedded firmware releases.

The PIC microcontroller boot code should not require updating. An update requires access to the circuit board and dedicated programming tools to load new code. If this code needs to be updated, your supplier will contact you and make arrangements either to return the unit for upgrade, or to have an engineer visit.

The PIC microcontroller application code and the FPGA code may be updated periodically to add new operating features. New code releases will be provided by your supplier, or can be downloaded from the Pyramid Technical Consultants, Inc. website. The hex and fhex files can be loaded using the PSI Diagnostic host without any need to access the unit. The upload can be performed directly from the PC host via RS-232, USB or fiber-optic, or routed via a fiber optic loop controller.

On the Device tab, click the "Select .hex file" button and navigate to the relevant file to update the application code. The code will then load. See figures 35 and 36. The process takes about 20 seconds, and the F100 will start running the new code immediately.

On the Device tab, click the "Select .fhex file" button and navigate to the relevant file to update the FPGA code. The code will then load. The process takes about 60 seconds, and you will be prompted to reboot the F100 to load the new code.

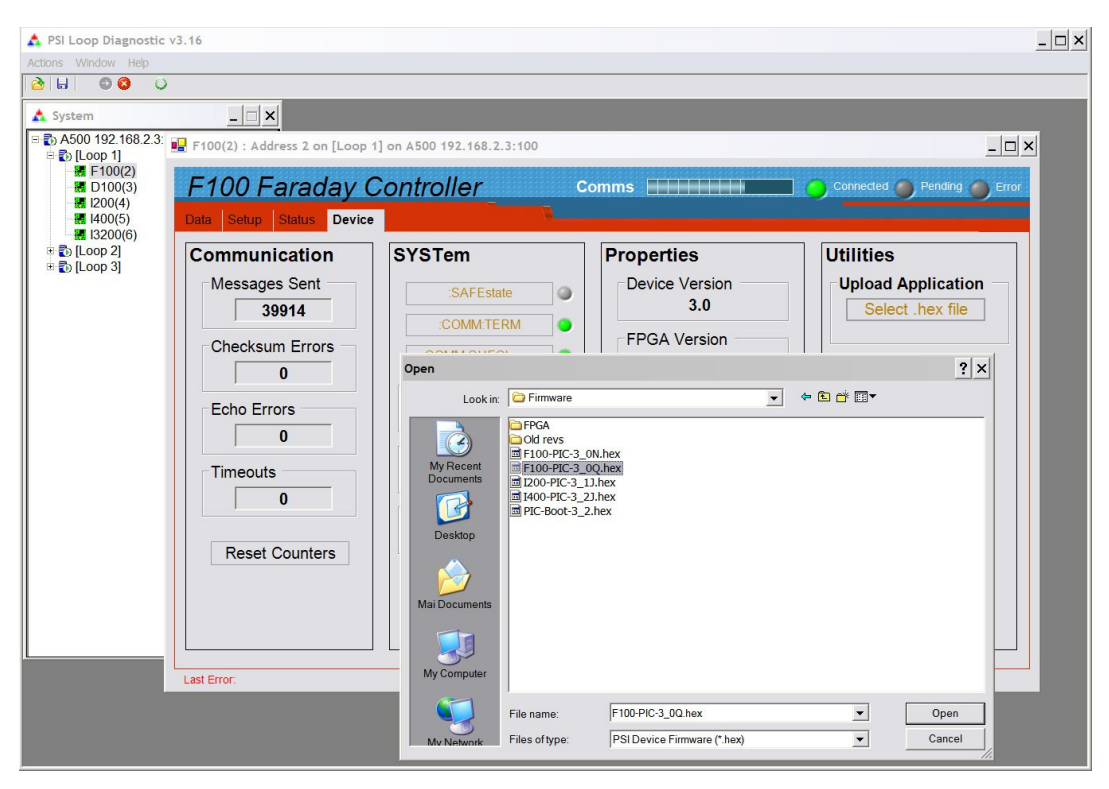

Figure 35. Selecting the hex file to load

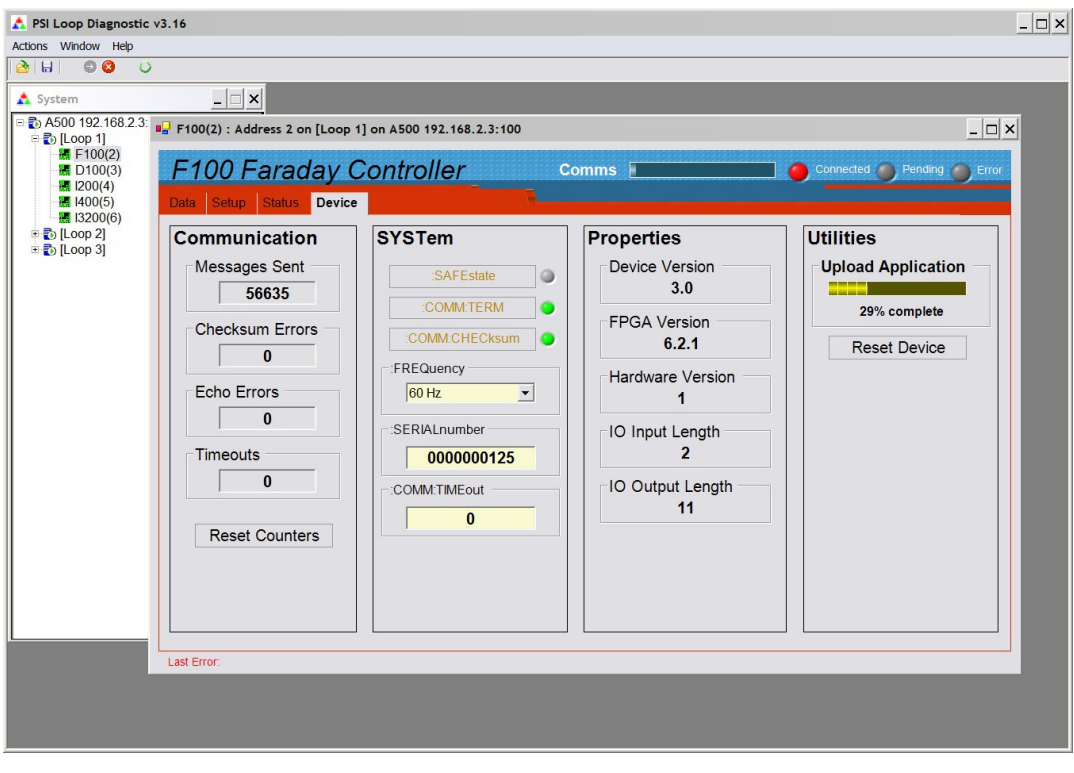

Figure 36. Upload in progress

F100 User Manual

F100 UM 140307

## 23 Making Low Current Measurements

Measurements of currents of around 10 nA and below require some care to prevent unwanted interference that can distort the results. In particular, the conductor that carries the current to the F100 input (the sensitive node) must be carefully isolated and guarded to ensure unwanted currents cannot flow into it.

When an unexpectedly high background offset current is seen, the first thing to do is to check again with the signal input(s) disconnected from the F100. This will isolate the problem to the external measurement circuit, or within the F100 itself.

#### 23.1 Guarding and screening

If the sensitive node is separated from a voltage source (such as a power rail) by an insulating layer, then a small current will flow through the finite impedance of the insulator.

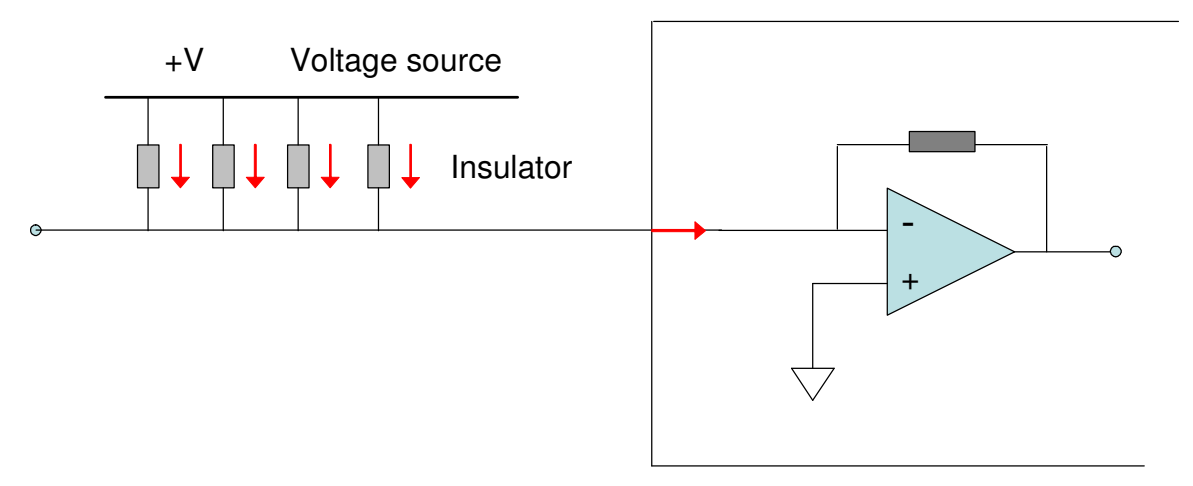

Figure 37. Background current due to voltage across an insulator

For example, a 10 V conductor separated from the sensitive node by 10 Mohm of total resistance would drive in 1 nA of background current. If the insulation is compromised by contamination, then the problem is magnified. The solution is to ensure insulators are correctly specified, and protected from contamination.

If your measurement arrangement is such that the sensitive node must be adjacent to voltage sources with an insulator between, then you should consider guarding with a conductor at analog ground or chassis potential. Any leakage currents will then go directly to ground, and not affect the reading.

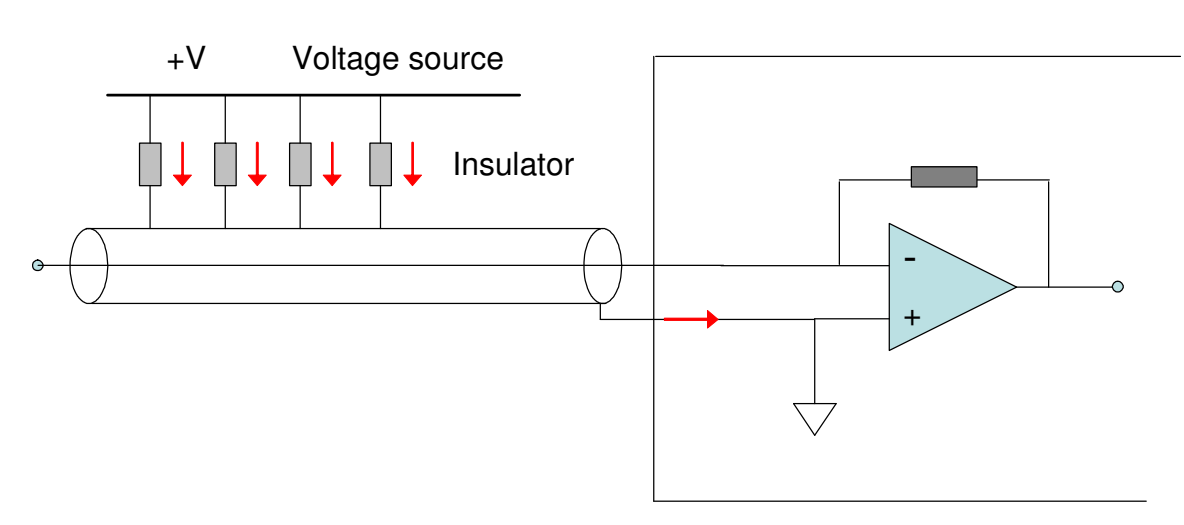

Figure 38. Guarded input

AC fields in the environment can induce AC currents in the sensitive node. Depending upon the frequencies and the integration time in use, these may appear as noise fluctuation in the signal. An outer cable screen is used to shield the sensitive node from external fields. In combination with the need to guard the sensitive node, the result is that the use of triaxial cable is necessary. The core and inner guard screen are at bias voltage, and the outer screen is at the chassis ground potential of the F100.

#### 23.2 Temperature

Offset factors are generally exacerbated by increased temperatures. Temperature fluctuation can appear as variation in the reading. When very small currents need to be measured, the experimental arrangement should be temperature stabilized as far as possible.

#### 23.3 Triboelectric effects

When there is relative movement of insulators and conductors in signal cabling, free charge is released. This is particularly the case for the screen of coaxial cable. The resulting potential difference can drive small currents to the signal conductor across the high impedance of the insulator. Additionally, charge may leak in directly if there are any breaks in the insulator.

Special low-noise cable is available with graphite lubrication bonded to the insulator, to reduce charge generation, and to conduct any released charge away harmlessly. Other mitigations include keeping the signal cables short and motionless.

#### 23.4 Battery effects

Ionic contamination, such as salt from fingerprints, which connects to the sensitive node, can give battery effects, particularly in the presence of moisture, which can drive unwanted currents. Any insulating surfaces in contact with the sensitive node must be clean. Humidity levels should be such that there is no moisture condensation. Wherever possible the sensitive node should be insulated by vacuum or air.

#### 23.5 Currents in cooling water circuits

Faraday cups often require water cooling to remove power delivered by the beam. If this cooling water is in direct contact with the collection electrode, then the flow of coolant will produce a significant current, which can be microamps or even millamps due to bulk charge transport and battery effects, depending on the nature of the coolant, electrode material and the wetted surface.

There are various ways to reduce this background current:

a) Indirect cooling. Separate the cooling plate from the electrode with an electrically insulating, but reasonably thermally conductive, spacer. You will need to check that the heat transfer across the electrical break is adequate.

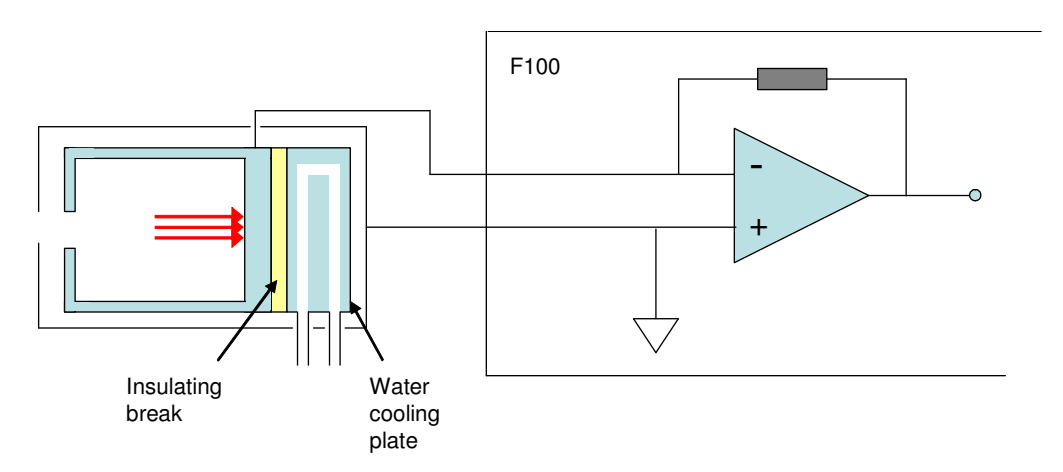

Figure 39. Indirect cooling to prevent background current from cooling water

b) Use a non-ionic coolant. If the heat load is too high for indirect cooling, then you can use a closed circuit cooling system with deionized water or a non-ionic coolant such as glycol. You should take care with the choice of materials in contact with the coolant. Deionized water can be corrosive to certain materials. Stainless steel, copper and plastics are generally acceptable in deionized water systems.

#### 23.6 Piezoelectric effects

Ceramic and plastic insulators can release charge when under mechanical stress, which may be collected on the sensitive node. The effect is generally negligible in the dynamic range of the F100 (background currents less than 10 pA), and can be avoided by eliminating stresses in cables and connections.

#### 23.7 Averaging period and synchronization

The F100 provides considerable flexibility in setting the averaging time, and synchronizing the averaging to external events. Very low signal currents generally require the longest practicable averaging time to build up a useful signal to noise ratio. Signals as low as 100 pA can be clearly separated from background noise by the F100 with suitable averaging.

Signal averaging is a form of bandwidth reduction, with the bandwidth being reduced towards DC as the averaging is increased. The premise is that the noise is wideband, whereas your signal is narrowband and close to DC. Therefore you can only go as far as the frequency components in your signal permit. For wideband noise and a DC signal, the signal to noise ratio will improve by a factor of  $\sqrt{N}$  for an N-fold averaging of readings.

Notice that a DC background offset can be considered as DC noise. No amount of averaging will remove it, and when it is present simultaneously with a DC signal, you cannot distinguish signal from noise. However it is very often possible to turn off the signal. Alternating signal on and signal off measurements allows a DC or slowly varying background to be isolated and thus be subtracted from the data to reveal the signal. The various trigger modes on the F100 allow readings to be synchronized with modulated signals of this sort.

Where there are known dominant noise frequencies in current measurements, for example line voltage interference, these can be suppressed by choosing an averaging period that is an integer multiple of the noise period. This is a result of the zeroes in the frequency response of the rectangular digital filtering. For example, 50 Hz or 60 Hz noise from the power line is present in most environments. This can be completely removed in the F100 by selecting the averaging period as follows:

| Noise frequency | Integration period choices to eliminate noise            |
|-----------------|----------------------------------------------------------|
| 50 Hz           | 20.00, 40.00, 60.00, 80.00, 100.00 K x 20.00 msec        |
| 60 Hz           | 16.67, 33.33, 50.00, 66.67, 83.33, 100.00 K x 16.67 msec |

#### 23.8 Summary

Background and noise current sources below around 100 pA  $(10^{-10} \text{ A})$  can generally be neglected for measurements with the F100, but all sources are shown in the following table, given for completeness.

| Factor                          | Typical noise /<br>offset current                   | Mitigation                                                                               | Typical noise<br>after mitigation                    |
|---------------------------------|-----------------------------------------------------|------------------------------------------------------------------------------------------|------------------------------------------------------|
| Triboelectric effects in        | 10 <sup>-8</sup> A                                  | Reduce cable lengths                                                                     | 10 <sup>-12</sup> A                                  |
| cable                           |                                                     | Keep cable from moving                                                                   |                                                      |
|                                 |                                                     | Use low-noise cable                                                                      |                                                      |
| Current across                  | $10^{-7}$ to $10^{-10}$ A                           | Guard the sensitive node                                                                 | 10 <sup>-12</sup> A                                  |
| insulators from voltage sources |                                                     | Use triaxial cable                                                                       |                                                      |
| AC interference                 | 10 <sup>-6</sup> to 10 <sup>-10</sup> A<br>(AC)     | Used screened cable                                                                      | 10 <sup>-12</sup> A                                  |
| AC interference                 | 10 <sup>-6</sup> to 10 <sup>-10</sup> A<br>(AC)     | Use averaging periods that are<br>an integer multiple of the<br>dominant noise frequency | 10 <sup>-12</sup> A                                  |
| Contaminated insulators         | 10 <sup>-8</sup> A                                  | Clean insulating surfaces with solvent                                                   | 10 <sup>-13</sup> A                                  |
|                                 |                                                     | Use air insulation where possible                                                        |                                                      |
|                                 |                                                     | Keep humidity low                                                                        |                                                      |
| Currents in cooling             | $10^{-3}$ to $10^{-8}$ A                            | Use indirect cooling if possible                                                         | 10 <sup>-12</sup> A                                  |
| water                           |                                                     | Use non-ionic coolant                                                                    |                                                      |
| Piezoelectric effects           | 10 <sup>-12</sup> to 10 <sup>-13</sup> A            | Avoid mechanical stresses and vibration, in the sensor and cable                         | Negligible                                           |
| Resistor Johnson noise          | $< 10^{-14} \text{ A}$                              | None – fundamental limit set<br>by signal source resistance                              |                                                      |
| Temperature fluctuation         | 10 <sup>-9</sup> to 10 <sup>-12</sup> A fluctuation | Temperature stabilize the whole measurement apparatus                                    | 10 <sup>-10</sup> to 10 <sup>-14</sup> A fluctuation |
| Elevated temperature            | $10^{-13}$ to $10^{-11}$ A                          | Reduce temperature of the whole measurement apparatus                                    | 10 <sup>-13</sup> A                                  |

# 24 Fault-finding

| Symptom                 | Possible cause                                                      | Confirmation                                                                                           | Solution                                                                                                    |
|-------------------------|---------------------------------------------------------------------|----------------------------------------------------------------------------------------------------|----------------------------------------------------------------------------------------------------|
| High background current | Resistive path to signal input<br>due to missing or broken<br>guard | Disconnect input –<br>background should reduce to<br>specification levels                              | Ensure good guard integrity all<br>the way to the signal source                                                                    |
|                         | High humidity                                                       | Problem varies with relative humidity                                                                  | Ensure there are no water-<br>absorbent insulators. Reduce<br>the humidity levels                                                  |
|                         |                                                                     |                                                                                                    |                                                                                                    |
|                         |                                                                     |                                                                                                    |                                                                                                    |
| High noise levels       | Integration time too short for signal being measured                | Noise level reduces with averaging period                                                              | Use an appropriate integration time for the signal level                                                                           |
|                         | RF pickup                                                           | Noise varies with cable<br>position, status of neighboring<br>equipment                                | Check integrity of outer<br>screens of signal cables                                                                               |
|                         | Line voltage pickup                                                 | Noise level drops sharply if<br>averaging period is 16.7 msec<br>(60 Hz) or 20 msec (50 Hz)            | Keep F100 and signal cables<br>clear of unscreened high<br>current mains voltage. Use<br>integration periods (N/line<br>frequency) |
|                         |                                                                     |                                                                                                    |                                                                                                    |
| No signal               | Small signal lost in noise                                          | Signal appears as more<br>sensitive range is selected,<br>and/or if longer averaging<br>period is used | Use appropriate current range and/or longer integration time                                                                       |

F100 User Manual

F100\_UM\_140307

| Signal does not vary as expected                           | F100 is overrange                                 | Overrange flags are set, signal<br>recovers if integration period<br>is reduced | Use a less sensitive range, or allow the F100 to autorange                   |
|------------------------------------------------------------|---------------------------------------------------|---------------------------------------------------------------------------------|------------------------------------------------------------------------------|
| Measured currents or charges<br>are inaccurate by up to 5% | Unit not calibrated                               | Default calibration (gain 1.00,<br>offsets zero) may be in use and<br>displayed | Calibrate                                                                    |
|                                                            |                                                   |                                                                                 |                                                                              |
| High background offset current                             | Various causes                                    |                                                                                 | Refer to section 23                                                          |
| 500 nA background on all channels.                         | Internal calibration source has<br>been turned on |                                                                                 | Turn off calibration source                                                  |
|                                                            |                                                   |                                                                                 |                                                                              |
| F100 does not start measuring                              | Waiting for external trigger signal               | Measuring starts if Internal trigger mode is selected                           | Use appropriate trigger mode                                                 |
| F100 stops measuring                                       | Trigger points limit reached                      | Measurement starts again if<br>F100 is reinitialized                            | Adjust trigger points as required                                            |
|                                                            |                                                   |                                                                                 |                                                                              |
|                                                            | Communication link timeout                        |                                                                                 | Investigate and fix<br>communications issue. Use a<br>longer timeout setting |
| No or incorrect response to external trigger or gate       | Incorrect gate polarity selected                  |                                                                                 | Use correct polarity                                                         |
|                                                            | F100 not configured to respond to external gate   |                                                                                 | Use correct setup                                                            |
|                                                            |                                                   |                                                                                 |                                                                              |
| No high voltage                                            | Shorted to ground in external                     | Monitor HV reading zero or very low relative to setpoint.                       | Eliminate shorts to ground                                                   |

F100 User Manual

F100\_UM\_140307

Page 88 of 95

|                                                   | circuit                                                        | Monitor value recovers if<br>F100 disconnected from the<br>external circuit                        |                                                                                               |
|---------------------------------------------------|----------------------------------------------------------------|----------------------------------------------------------------------------------------------------|-----------------------------------------------------------------------------------------------|
|                                                   | Option is not fitted                                           | Check setup tab on PSI<br>Diagnostic                                                               | Request return for upgrade if HV output is required                                           |
| Cannot set high voltage                           | Trying to set above the<br>maximum allowed value soft<br>limit | Sets OK if a lower value is chosen                                                                 | If allowed, increase the maximum allowed value                                                |
|                                                   |                                                                |                                                                                                    |                                                                                               |
| No actuator voltage                               | -ACT option not installed                                      | Check purchasing<br>specification. Check for +24V<br>between pins 1 and 2 on<br>actuator connector | Request return for upgrade if actuator control is required                                    |
| Loopback of calibration<br>current not functional | -LB option not installed                                       | Check purchasing specification                                                                     | Request return for upgrade if calibration loopback is required                                |
|                                                   |                                                                |                                                                                                    |                                                                                               |
| Unable to communicate with F100                   | Wrong mode switch or<br>address setting                        | Check mode switch setting<br>and address against expected<br>address in host software              | Use correct switch settings.<br>Switches can be changed<br>while the unit is operating        |
| Unable to connect on fiber<br>loop                | Connector still fitted to RS-<br>232 or USB                    |                                                                                                    | Remove RS-232 and USB connectors                                                              |
| Communications interruptions                      | Other processes on PC host<br>interfering with comms ports     |                                                                                                    | Use a dedicated PC with<br>simple configuration and<br>minimum number of processes<br>running |
| Unable to connect on USB                          | Missing or incorrect USB                                       | Device connected tone not<br>heard when connecting the                                             | Install correct driver. Refer to                                                              |

F100 User Manual

F100\_UM\_140307

Page 89 of 95

|                            | driver                                | USB cable                                                     | the F100 Software Manual                            |
|----------------------------|---------------------------------------|---------------------------------------------------------------|-----------------------------------------------------|
| Unable to connect on RS232 | Another program is using the COM port | Try to access the required port<br>with Windows Hyperterminal | Choose another port or close down the other program |
|                            | Incorrect port settings               | Try to connect with the .htm file supplied with the unit      | Correct the settings                                |
|                            | Incorrect cable                       |                                                               | Make up a suitable cable. See figure 8              |

## **25 Maintenance**

The F100 does not require routine maintenance. There is risk of contamination which may degrade performance if the case is opened. There are no user-serviceable parts inside.

The high-stability current source in the F100 ensures that current measurement accuracy is maintained. However you may wish to cross-check the calibration with an independent current source periodically, for example as part of an annual quality procedure. Ensure that the source itself has a valid calibration certificate, and is of sufficient precision and accuracy to test the F100. If the external accuracy of the F100 is out of specification, you should contact your supplier or Pyramid Technical Consultants, Inc. to arrange for it to be re-calibrated.

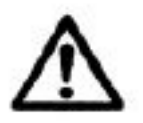

CAUTION. High voltages may be present inside the case. Do not open the case when power is applied.

The F100 is fitted with a 1.1 A automatically resetting positive temperature coefficient (PTC) fuse in the 24 VDC input. No user intervention is required if the fuse operates due to overcurrent. The fuse will reset when the overcurrent condition ends.

### **26 Returns Procedure**

Damaged or faulty units cannot be returned unless a Returns Material Authorization (RMA) number has been issued by Pyramid Technical Consultants, Inc. If you need to return a unit, contact Pyramid Technical Consultants at <a href="mailto:support@ptcusa.com">support@ptcusa.com</a>, stating

- model
- serial number
- nature of fault

An RMA will be issued, including details of which service center to return the unit to.

## **27 Support**

Manual and software driver updates are available for download from the Pyramid Technical Consultants website at <u>www.ptcusa.com</u>.

Technical support is available from your supplier, or by email from <u>support@ptcusa.com</u>. Please provide the model number and serial number of your unit, plus relevant details of your application.

### **28 Declaration of Conformity**

### **Declaration of Conformity**

Issued by: Pyramid Technical Consultants, Inc. 1050 Waltham Street, Lexington MA 02421, USA

The undersigned hereby declares, on behalf of Pyramid Technical Consultants, Inc. that the referenced product conforms to the provisions as listed. Refer to the document: *Extension of testing and analysis to the PTC product line, December 10, 2007* and the *I400 Technical Construction File* for detailed testing information.

| Product:                     | F100 Faraday Cup Interface                                                                                                    |
|------------------------------|----------------------------------------------------------------------------------------------------|
| Year of initial manufacture: | 2007                                                                                                    |
| Applicable Directives:       | 73/23/EEC Low Voltage Directive:<br>Laws for electrical equipment within certain voltage limits                                                                                                    |
|                              | 89/336/EEC – EMC Directive:<br>Laws relating to electromagnetic compatibility                                                                                                    |
| Applicable Standards:        | IEC 610101:2002 (2 <sup>nd</sup> Edition)<br>UL 61010-1:2004<br>EN 61326: 1997+A1:1998+A2:2001<br>EN 55011:1998, A2:2002<br>EN 61000-6-2:2001 – Electromagnetic Compatibility<br>Generic Standard, Immunity for Industrial Applications |
| Issuing Agencies:            | Safety: TUV Rheinland North America.<br>12 Commerce Rd, Newtown, CT 06470 USA                                                                                                    |
|                              | EMC: TUV Rheinland North America.<br>12 Commerce Rd, Newtown, CT 06470 USA                                                                                                    |
| Applicable Markings:         | TUV, FCC, CE                                                                                                    |
| Authorized by:               | R. p. Barranical Consultants, Inc.                                                                                                    |
| Date:                        | April 3 2008                                                                                                    |

The Technical Construction File required by theses Directives are maintained at the offices of Pyramid Technical Consultants, Inc, 1050 Waltham Street, Lexington MA 02421, USA A copy of this file is available within the EU at the offices of Pyramid Technical Consultants Europe, Ltd, 2 Chanctonbury View, Henfield BN5 9TW, United Kingdom.

### **29 Revision History**

The release date of a Pyramid Technical Consultants, Inc. user manual can be determined from the document file name, where it is encoded yymmdd. For example, M10\_UM\_080105 would be a M10 manual released on 5 January 2008.

| Version        | Changes                                                                                |
|----------------|----------------------------------------------------------------------------------------|
| F100_UM_080403 | First general release                                                                  |
| F100_UM_080925 | Mechanical drawings and mounting details updated<br>Minor grammatical errors corrected |
| F100_UM_130513 | Add table of figures                                                                   |
|                | Add 2 kV HV option                                                                     |
|                | Clarify features of –ACT and –LB options                                               |
|                | Update PSI Diagnostic screens                                                          |
|                | Add current ranges for –IM200 option                                                   |
|                | New actuator connector pinouts for rev 2 and later hardware                            |
|                | Add FPGA code upload description                                                       |
| F100_UM_130613 | Proof reading corrections.                                                             |
|                | Actuator wiring figure added.                                                          |
| F100_UM_140307 | Corrections to ASCII command table, actuator control and status bits.                  |